# **Table of contents**

| Package Contents                           | 2  |
|--------------------------------------------|----|
| Getting started                            | 3  |
| Description of the device                  | 4  |
| Through the wizard                         | 6  |
| Connecting to a WiFi network               | 7  |
| ARCHOS mapping tool                        | 8  |
| Android <sup>™</sup> interface             | 14 |
| Getting familiar with Android <sup>™</sup> | 18 |
| Troubleshooting                            | 20 |

For more information, please consult the FAQs on www.archos.com. Make sure to read them before considering any product return. Your deal may be no big deal. As we are often updating and improving our products, your device's software may have a slightly different appearance or modified functionality than presented in this quick start guide.

### **Package Contents**

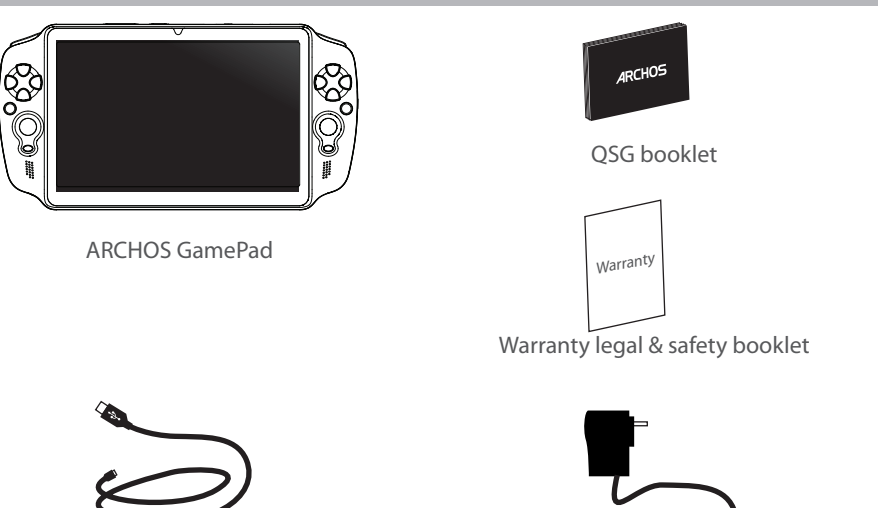

Charger

USB cable

### **Getting Started**

### Charging

Charge your device by plugging your power cable into the micro-USB port. The GamePad will turn on and start charging.

You can use your GamePad whilst it charges.

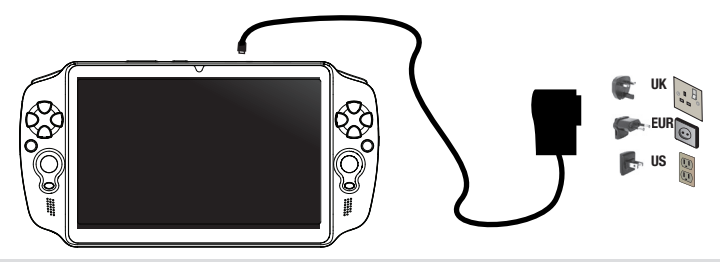

#### TIPS:

- Let your device charge completely the first time you use it.
- Use only the supplied charger.
- To receive more complete service, please register your product on www.archos.com/register.

### **Description of the device**

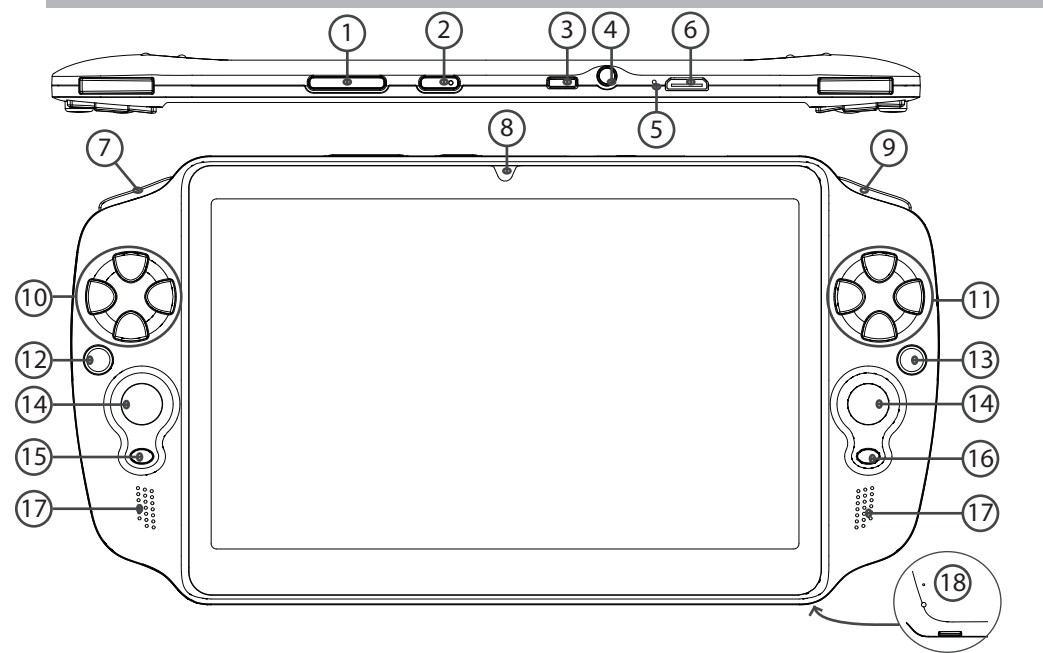

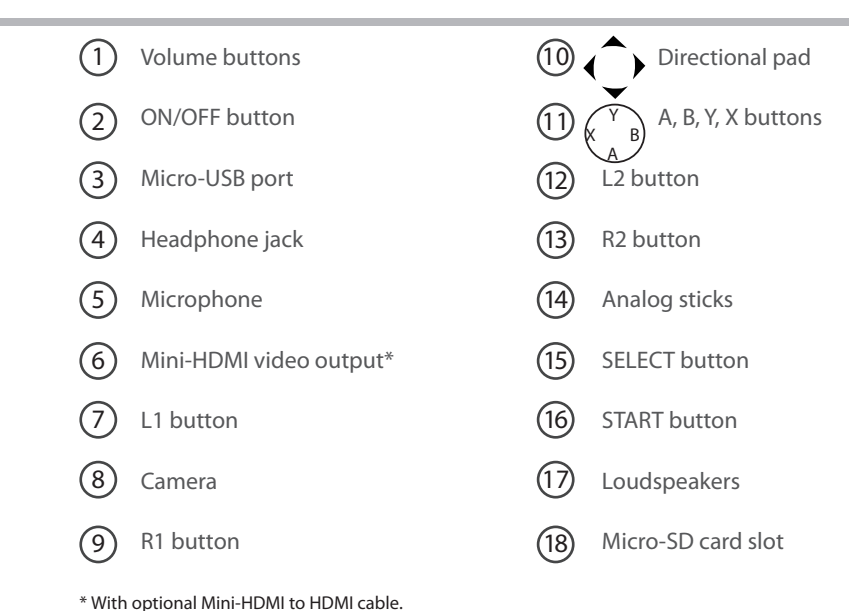

# **Through the Wizard**

The first time you start up your GamePad, the installation wizard will help you set up your device:

- Touch-screen calibration
- Language
- Date & time
- WiFi connection
- Location service options
- 3rd party apps

#### TIP:

We recommend that you set up your GamePad in the WiFi zone of the network that you will regularly be using.

# **Connecting to a WiFi Network**

### WARNING: Make sure that you are in a WiFi zone.

1. Touch the time in the status bar.

The status dashboard is displayed.

2. Touch the time a second time in the status dashboard.

The quick settings will be displayed.

3. Touch "WiFi" to open the WiFi settings menu.

4. If the WiFi is off, slide the WiFi switch to the "ON" position.

Once the WiFi is on, the GamePad will scan for WiFi networks in range.

5. Touch the name of network you want to connect to.

Private networks are shown with a lock icon and will require you to enter a password.

### TIPS:

- When entering a WiFi password, we recommend that you select "Show password" so you can see the characters you are typing.

- To get the correct WiFi password (or settings) for the network, contact the WiFi network provider.

- If your WiFi is on and you are in range of a network that you previously connected to, your GamePad will automatically attempt to connect to it.

# **ARCHOS mapping tool**

ARCHOS mapping tool is an application installed in your GamePad. It allows you to link the virtual controls of games to the physical controls of the GamePad by using mapping controls.

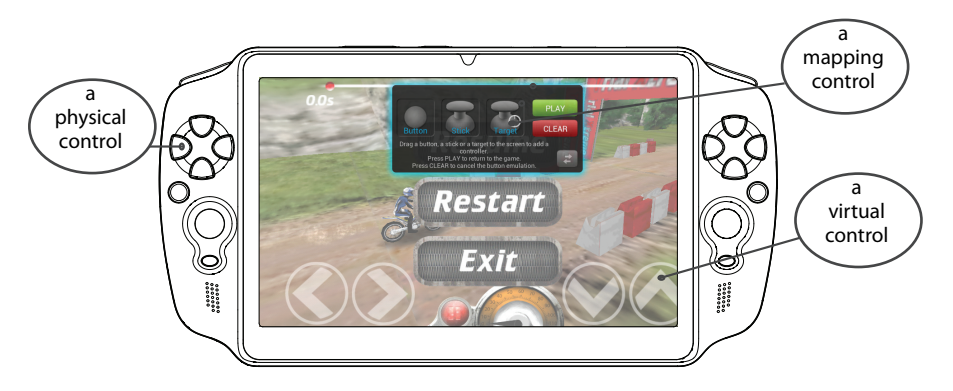

#### Tip1:

Within ARCHOS mapping tool, there are already mapping profiles for over 100 games. Also, many games function automatically with physical buttons.

#### Tip2:

Whenever you launch a game whose virtual controls are mapped, the right mapping profile will automatically be selected.

#### **Starting ARCHOS mapping tool**

1. Launch a game.

When you reach the starting screen, the virtual controls are displayed.

2. Select the ARCHOS mapping tool icon from the system bar.

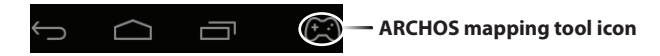

The mapping overlay is displayed with the mapping tool interface.

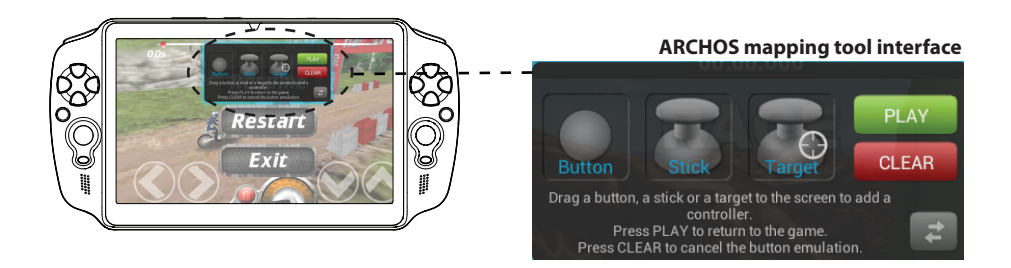

# **ARCHOS mapping tool**

### Positioning a mapping control

Hold and drag a type of mapping control to the desired virtual button.

There are three types of mapping control

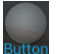

Button

It is for the directional pad •

, ▶, ►, ►, the X, Y, B, A, buttons and the L1, R1, L2, R2, Start, Select buttons.

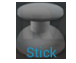

Stick It is for the analog directional sticks.

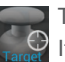

Target

It is for analog stick targetting. It is placed normally in the central area of the screen on shooting games.

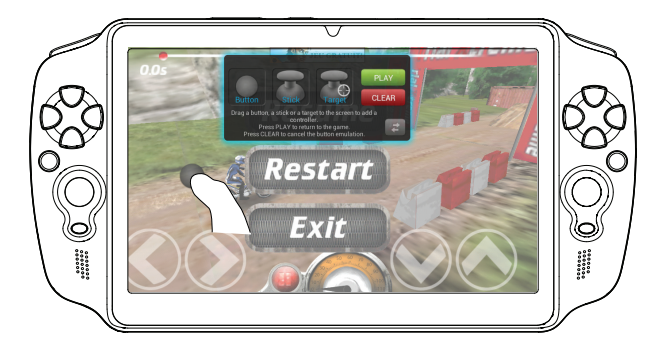

### Linking a mapping control to a physical control

1. When a mapping control is placed on a virtual control, you are asked to select the desired physical control you want to associate with it.

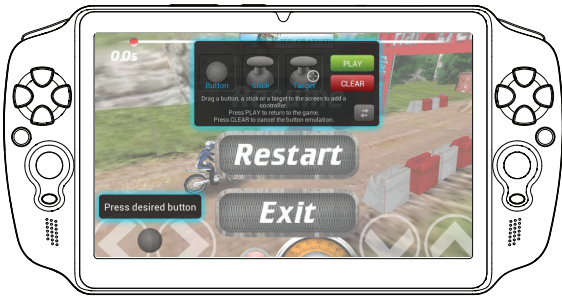

2. Once a physical control is associated to the mapping control, the name of the physical control is displayed on the mapping control.

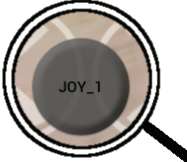

# **ARCHOS mapping tool**

### Enlarging a mapping control

Some virtual controls are larger than the mapping controls. Enlarge the mapping control so that it is tailored to the virtual control. Resize with right analog stick Press button A when done

### Saving your parameters

When you have mapped the virtual controls of a game, select "Play" PLAY to validate . The profile is saved and associated with that game.

The mapping overlay disappears and you can play.

Whenever you start the game, you are informed that the emulation of virtual controls is running.

Press the notification to display the mapping profile of the game. You can either modify it, or delete it.

### Tips:

- You can only enlarge the mapping controls Stick and Target.
- Each mapping is specific to a game.

### Q&A about the mapping

You placed a mapping control on a virtual control but no option is available?

1. Hold your finger on the mapping control. A menu box is displayed

2. Select the *set* icon to set up the mapping control.

You want to remove a mapping control that you set?

1. Hold your finger on the mapping control.

A menu box is displayed

2. Select the  $\times$  icon to remove the mapping control.

### You want to remove a mapping profile set for a game?

1. From ARCHOS mapping tool, select "Clear".

2. Select "OK" to confirm.

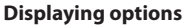

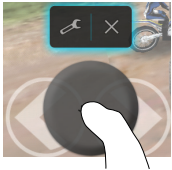

#### **Removing a mapping profile**

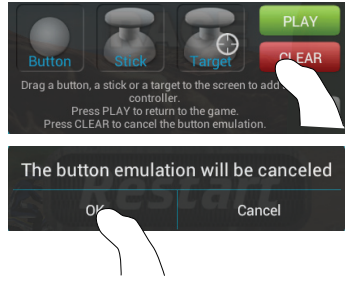

### The Android<sup>™</sup> Interface

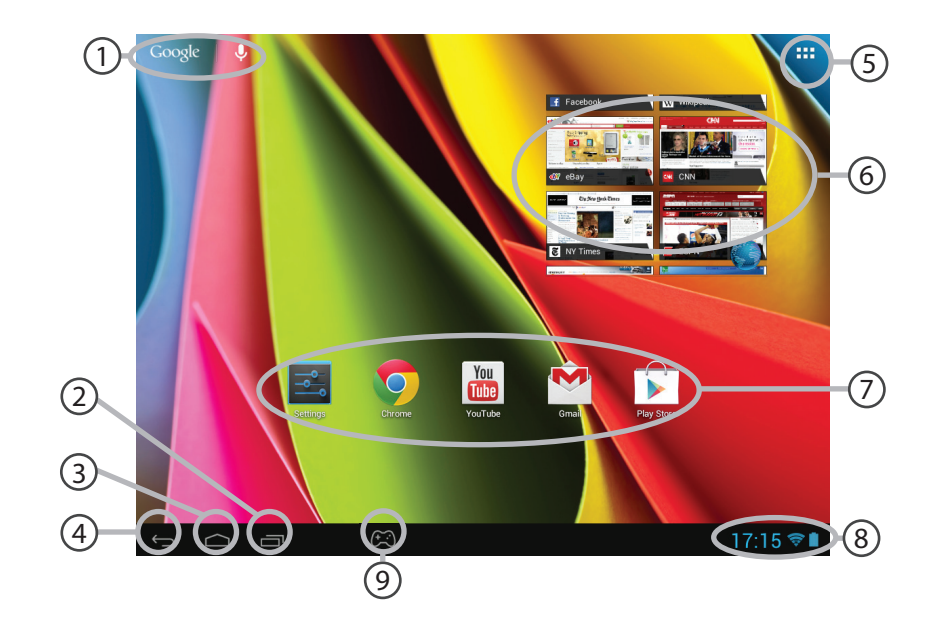

### ΕN

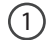

### Google<sup>™</sup> Search

Touch "Google" for text search or touch the microphone icon for voice search.

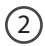

### "Recent apps" button

3 "Home" button

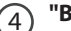

### "Back" button

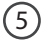

#### "All Apps" button

Touch this icon to show all the applications and widgets installed on your ARCHOS. All your downloaded applications are here.

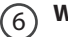

### Widget

### Android<sup>™</sup> apps shortcuts

Touch to start an application.

### 8

### The status bar

Displays notifications and quick settings

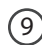

### **ARCHOS mapping tool icon**

### The Android<sup>™</sup> Interface

|     | 7:14 TUESDA<br>30 OCTO<br>Archos Public Wifi | NY<br>OBER 2012 |     | ¶<br>¶ Ŋ |
|-----|----------------------------------------------|-----------------|-----|----------|
| ()÷ | Wi-Fi                                        |                 |     | ON       |
| Ø   |                                              | Tou             |     | •        |
|     | Notifications                                |                 | OFF |          |
| 丰   | Settings                                     |                 |     |          |
|     |                                              |                 |     |          |

### The Quick settings

### WiFi:

To turn on/off your WiFi connection.

### **Brightness:**

To adjust the screen brightness.

### Notifications:

To activate/deactivate incoming notifications.

### Settings:

To access all your settings.

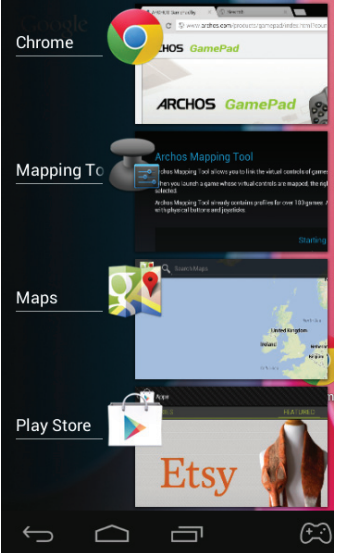

### **The Recent Apps**

You can open a list of thumbnail images of apps you've worked with recently:

- To open an app, touch it.
- To close an app, swipe it left or right.

# Getting familiar with Android<sup>™</sup>

### Google account

A Google account lets you take full advantage of any Google apps and services.

- 1. Go to "Settings" > "Personal" > "Accounts & sync".
- 2. Select "Add account".
- 3. Select "Google".
- 4. Follow the onscreen instructions.

### The extended home screen:

Navigate between different home screen panels by swiping left and right.

### Moving a home screen item:

Touch and hold your finger onto it, then slide it to the desired location, and release your finger.

### Removing a home screen item:

Touch and hold it, then slide your finger towards the top of the screen and drop it over the "Remove" icon.

### Uninstalling an item:

From the "All apps" screens, touch and hold it, then slide your finger towards the top of the screen and drop it over the "Uninstall" bin.

### **Creating application folders:**

Drop one app icon over another on a home screen and the two icons will be combined.

#### Widgets:

Touch the "All Apps" icon on your home screen. Touch "Widgets" at the top of the screen. From the main widgets screen, you can move around widgets just as you do for app icons.

### Changing your wallpaper:

Hold your finger on a home screen at an empty location, then choose from the list.

#### Locking the touchscreen:

From the quick settings dashboard in the status bar, touch "Settings". In settings, scroll down and touch "Security". Touch "Screen lock". Touch the type of lock you would like to use. After you set a lock, a lock screen is displayed whenever your screen wakes up, requesting the pattern, PIN or other specified key.

# Troubleshooting

### If a new software is available for your device

You can download it from www.archos.com/support in the page Downloads > Firmware.

#### If your device is frozen:

Press the ON/OFF button for 10 seconds.

#### If your device doesn't turn on:

- 1. Charge your device.
- 2. Press the ON/OFF button for 10 seconds.

### If you want to extend the life of your battery:

Decrease the screen brightness and turn off the wireless connections if not in use.

### If your device functioning is too slow:

Close all apps which are not currently used.

#### If your WiFi reception is too low:

Make sure you are not far from the WiFi hotspot.

Update the firmware of the device by downloading from http://www.archos.com/support.

Reset and redefine your connection parameters.

Contact your WiFi connection provider.

### Table des matières

| Contenu de la boîte                       | 22 |
|-------------------------------------------|----|
| Mise en route                             | 23 |
| Description de l'appareil                 | 24 |
| L'assistant de démarrage                  | 26 |
| Se connecter à un réseau WiFi             | 27 |
| L'ARCHOS mapping tool                     | 28 |
| L'interface Android <sup>™</sup>          | 34 |
| Se familiariser avec Android <sup>™</sup> |    |
| Dépannage                                 |    |

Pour plus d'informations, consultez-les FAQs sur www.archos.com. Consultez-les avant d'envisager un éventuel retour du produit. Le problème que vous rencontrez peut être résolu facilement. Comme nous mettons à jour et améliorons régulièrement nos produits, le logiciel de votre appareil peut présenter une interface ou des fonctionnalités légèrement différentes de celles décrites dans ce guide.

### Contenu de la boîte

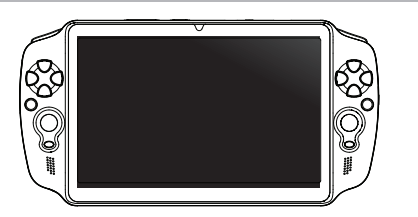

**ARCHOS** GamePad

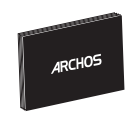

Guide d'utilisation rapide

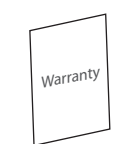

Guide des garanties et des mentions légales

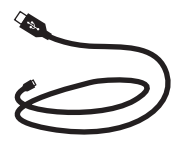

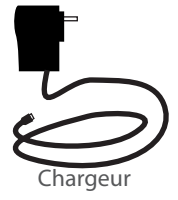

Câble USB

### Mise en route

### Chargez la batterie

Connectez le câble d'alimentation à votre produit via le port micro-USB. Le GamePad s'allume et commence à se charger.

Vous pouvez utiliser votre GamePad pendant le chargement.

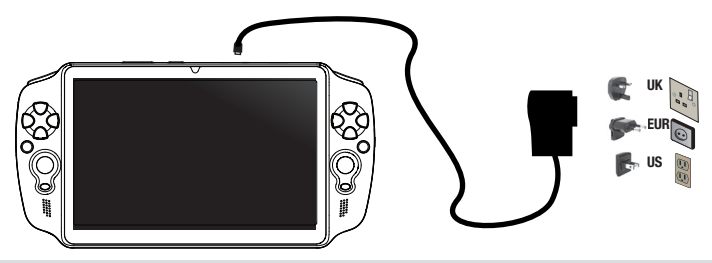

### **ASTUCES:**

- Lors de la première utilisation, chargez complètement la batterie du GamePad.
- Utilisez uniquement le chargeur fourni.
- Pour bénéficier d'une assistance complète, enregistrez votre produit sur www.archos.com/register.

### Description de l'appareil

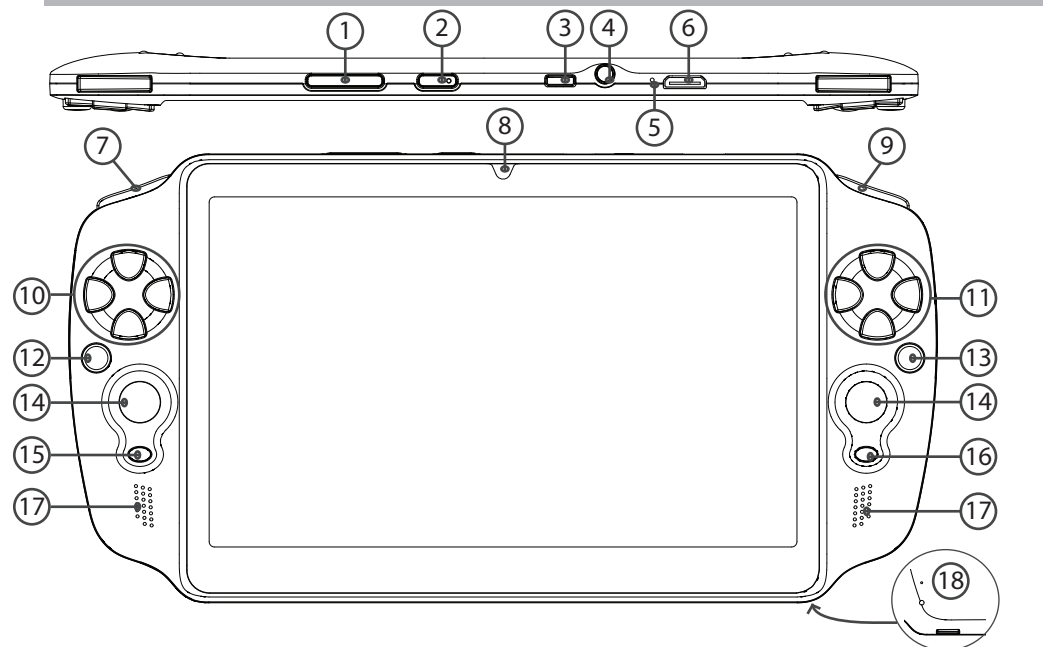

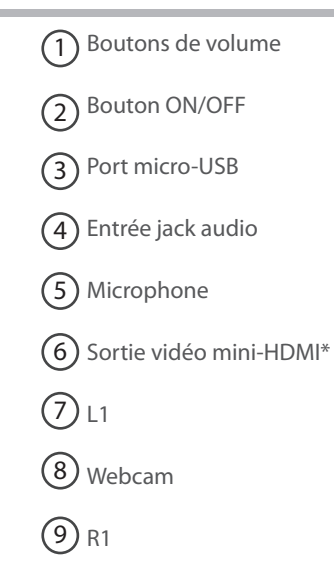

\* Câble vidéo (Mini-HDMI vers HDMI) non-fourni.

| 10 Boutons directionnels  |
|---------------------------|
| (1) (Y Boutons A, B, Y, X |
| 12 L2                     |
| (13) R2                   |
| (14) Boutons analogiques  |
| 15 Bouton START           |
| 16 Bouton SELECT          |
| Haut-parleurs             |
| 18 Lecteur carte micro-SD |

# L'assistant de démarrage

La première fois que vous allumez votre GamePad, l'assistant de démarrage vous permet de le paramétrer :

- Calibration de l'écran tactile
- Langue
- Date & heure
- Connexion WiFi
- Les options du service de localisation
- Applications tierces

### ASTUCE:

Pour le paramétrage de votre GamePad, nous vous recommandons de vous placer dans la zone WiFi du réseau que vous utilisez régulièrement.

# Se connecter à un réseau WiFi

ATTENTION : assurez-vous d'être dans une zone WiFi.

1. En bas à droite de l'écran, sélectionnez l'heure dans la barre de statut. Le panneau des statuts s'affiche.

2. Sélectionnez l'heure une deuxième fois dans le panneau des statuts.

Les réglages rapides s'affichent.

3. Sélectionnez "WiFi" pour afficher la page des paramètres WiFi.

4. Si le WiFi est éteint, faites-glisser l'interrupteur WiFi sur la position "OUI".

Une fois que le WiFi est activé, le Gamepad recherche des réseaux WiFi à portée.

5. Sélectionnez le nom du réseau auquel vous voulez vous connecter.

Les réseaux privés sont affichés avec un cadenas. Ils nécessitent un mot de passe.

### **ASTUCES:**

- Lorsque vous saisissez un mot de passe, nous vous recommandons de cocher «Afficher mot de passe» afin de voir les caractères que vous tapez.

- Pour le mot de passe ou les paramètres du réseau WiFi, contactez le fournisseur d'accès à Internet.

- Si votre WiFi est activé et que vous êtes à portée d'un réseau auquel vous vous êtes déjà connecté, votre Gamepad tente d'établir automatiquement une connexion.

# L'ARCHOS mapping tool

L'ARCHOS mapping tool est une application installée sur votre GamePad. Elle vous permet d'associer les boutons virtuels des jeux aux boutons physiques du GamePad.

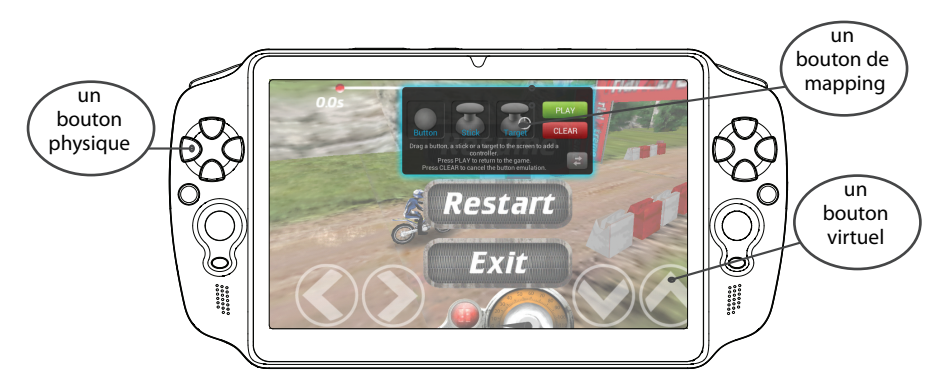

#### Astuce1:

Plus de 100 configurations de jeux sont déjà intégrées. En outre, plusieurs jeux permettent l'utilisation automatique des boutons physiques sans aucun mapping.

#### Astuce2:

Dès que vous démarrez un jeu dont les boutons virtuels ont été mappés, le mapping correspondant est sélectionné automatiquement.

### **Ouvrir ARCHOS mapping tool**

1. Sélectionnez un jeu.

Une fois sur l'écran de démarrage, les touches virtuelles s'affichent.

2. Sélectionnez l'icône ARCHOS mapping tool à partir de la barre système.

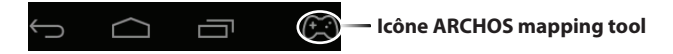

L'interface de l'application ARCHOS mapping tool s'affiche.

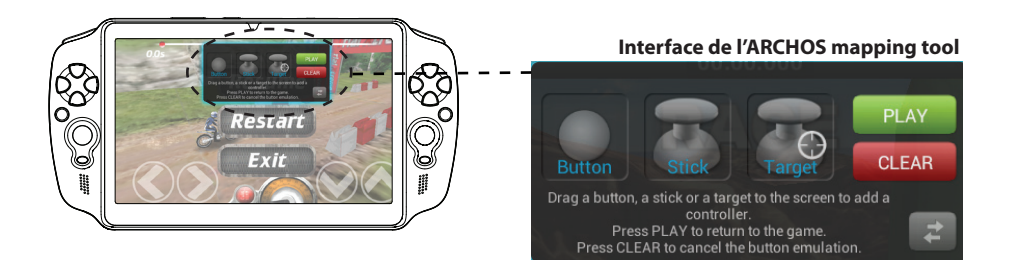

# L'ARCHOS mapping tool

### Placer un bouton de mapping

Sélectionnez un bouton de mapping et faites-le glisser sur le bouton virtuel souhaité. Il existe trois types de boutons de mapping

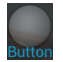

### Bouton

Il est utilisé pour les boutons directionnels (.) , \_, \_, Ies boutons X, Y, B,

A et les boutons L1, R1, L2, R2, Start, Select.

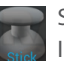

Stick Il est utilisé pour

les joysticks directionnels analogiques

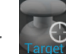

Cible

Il est utilisé pour les joysticks directionnels analogiques servant de pointeur de cible. Il est placé en général dans la partie centrale de l'écran sur les jeux de tir.

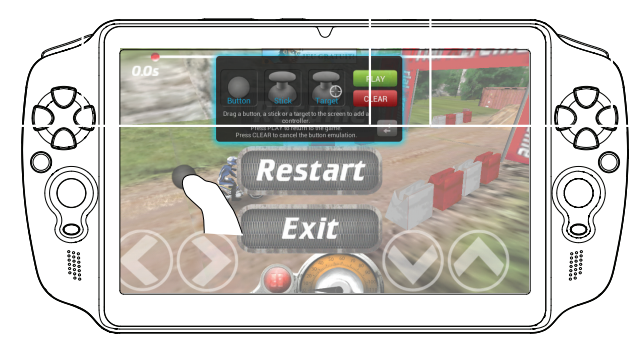

### Associer un bouton de mapping à un bouton physique

1. Lorsque vous placez un bouton de mapping sur un bouton virtuel, il faut sélectionner le bouton ou le stick analogique auquel vous voulez l'associer.

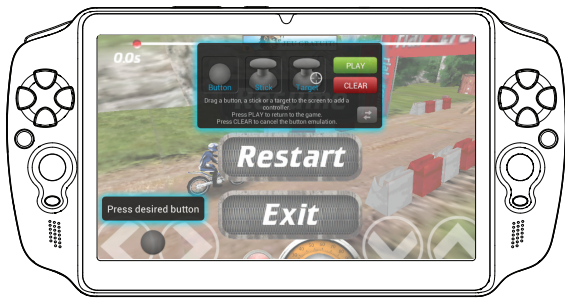

2. Dès qu'un bouton physique est associé au bouton de mapping, le nom du bouton physique est affiché sur le bouton de mapping.

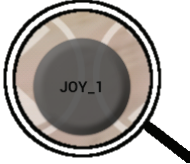

# L'ARCHOS mapping tool

### Agrandir un bouton de mapping

Certains boutons virtuels sont plus grands que les boutons Valider avec le stick analogique droit Valider avec le bouton A de mapping. Agrandissez le bouton de mapping afin de l'ajuster au bouton virtuel.

### Sauvegarder vos paramètres

Une fois que vous avez mappé les boutons virtuels d'un jeu, sélectionnez Jouer PLAY pour valider. La configuration est sauvegardée et définie pour ce jeu. L'interface ARCHOS mapping tool est fermée et vous pouvez jouer. A chaque fois que vous démarrez le jeu, on vous informe que l'émulation des boutons virtuels est active.

Sélectionnez le message de notification afin d'afficher la configuration des boutons virtuels. Il est possible de la modifier ou de la supprimer.

### Astuces:

- Vous pouvez seulement agrandir les boutons de mapping Stick et Cible.
- Chaque configuration est spéficique à un jeu.

### Questions & Réponses à propos de la configuration des touches

Vous avez placé un bouton de mapping sur un bouton virtuel mais aucune option ne s'affiche?

1. Maintenez votre doigt appuyé sur le bouton de mapping. Une boîte de dialogue s'affiche.

2. Sélectionnez l'icône Zer pour paramétrer le bouton de mapping. Vous voulez supprimer un bouton de mapping défini?

1. Maintenez votre doigt appuyé sur le bouton de mapping. Une boîte de dialogue s'affiche.

2. Sélectionnez l'icône 🗙 pour supprimer le bouton de mapping.

Vous voulez supprimer la configuration des touches d'un jeu?

1. A partir de l'ARCHOS mapping tool, sélectionnez Effacer.

2. Sélectionnez OK pour confirmer.

#### Afficher des options

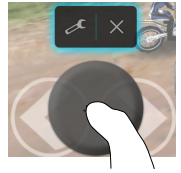

#### Supprimer une configuration

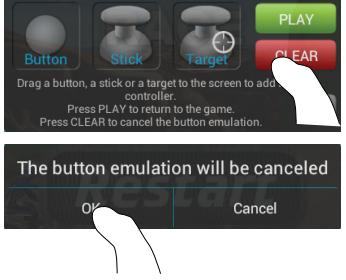

### L'interface Android<sup>™</sup>

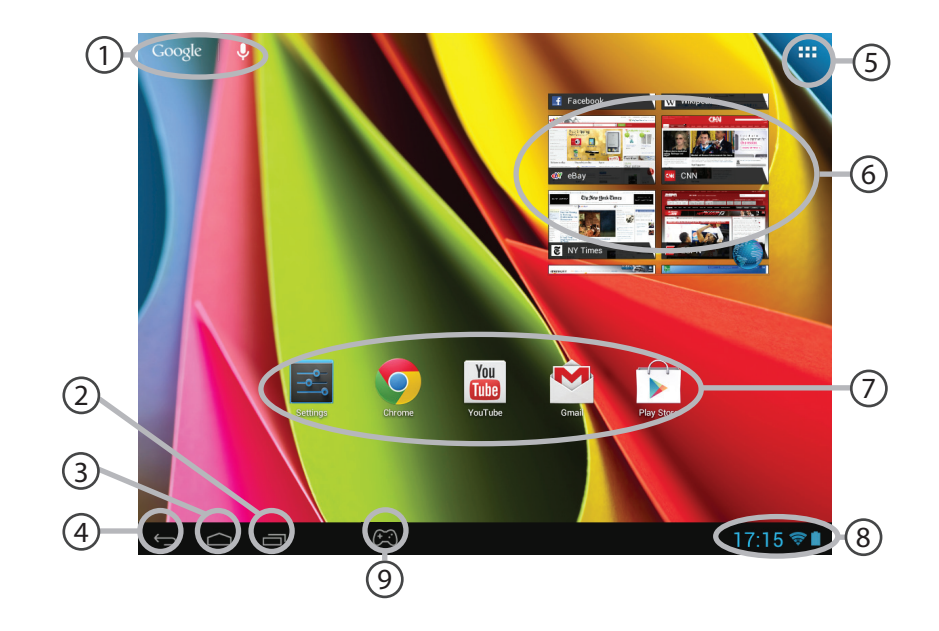

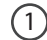

### Google<sup>™</sup> Search

> Sélectionnez "Google" pour saisir votre recherche ou l'icône microphone pour l'énoncer.

2

### "Applications récentes"

- 3 "Accueil"
- (4) "Retour"
- (5) "**To**i

### " Toutes les Applications"

> Sélectionnez pour afficher toutes les applications et les widgets installés sur votre ARCHOS. Vous retrouverez toutes vos applications téléchargées.

### 6 Widget

### ) Raccourcis d'applications Android™

> Sélectionnez une application pour l'ouvrir.

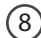

(7)

### Barre de statut

> Elle affiche les notifications et permet l'accès aux réglages rapides.

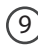

### Icône ARCHOS mapping tool

### L'interface Android<sup>™</sup>

| ]    | 7:14 TUESD/<br>30 OCT | NY<br>OBER 2012 |     | ¶<br>M |
|------|-----------------------|-----------------|-----|--------|
| (lı- | Wi-Fi                 |                 |     | ON     |
| ø    |                       | Tou             |     | •      |
|      | Notifications         |                 | OFF |        |
|      | Settings              |                 |     |        |
|      |                       |                 |     |        |

### Les Réglages rapides

#### WiFi:

pour activer/désactiver votre connexion WiFi. Luminosité : pour ajuster la luminosité de l'écran. Notifications : pour activer/désactiver les notifications entrantes. Paramètres : pour accéder à tous vos paramètres.
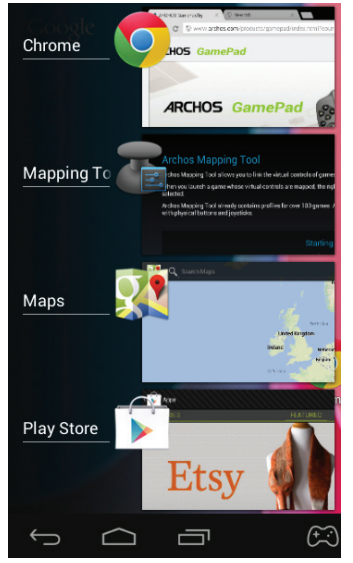

## Les Applications récentes

L'application affiche une liste de vignettes des applications utilisées récemment :

- Pour afficher une application, sélectionnez-la.

- Pour fermer une application, faites-la glisser vers la gauche ou vers la droite.

# Se familiariser avec Android<sup>™</sup>

# Compte Google

Un compte Google vous permet de tirer pleinement parti des services et applications Google.

1. Accédez à "Paramètres" > "Personnel" > "Comptes et synchronisation".

- 2. Appuyez sur "Ajouter un compte".
- 3. Sélectionnez "Google".
- 4. Suivez les instructions à l'écran.

## L'écran d'accueil étendu :

Naviguez entre les différents écrans d'accueil en faisant glisser votre doigt vers la gauche ou vers la droite.

# Déplacer une icône de l'écran d'accueil :

Maintenez votre doigt appuyé sur l'icône jusqu'à ce que s'affichent les lignes de positionnement, puis faites-la glisser vers l'emplacement souhaité, et relâchez.

# Supprimer une icône de l'écran d'accueil :

Maintenez votre doigt appuyé sur l'icône, puis faites-la glisser vers le haut de l'écran, et déposez-la sur l'icône "Supprimer".

## Désinstaller une application :

A partir de l'écran "Toutes les applications", maintenez votre doigt appuyé sur l'icône, puis faites-la glisser vers le haut de l'écran et déposez-la sur l'icône "Désinstaller".

### Créer des dossiers d'applications :

A partir d'un écran d'accueil, déposez une icône sur une autre pour les rassembler.

#### Widgets :

Sélectionnez l'icône "Toutes les applications". Sélectionnez "Widgets" en haut de l'écran. A partir de l'écran d'accueil des widgets, vous pouvez déplacer les widgets de la même façon que vous procédez avec les applications.

### Changer le fond d'écran :

Maintenez votre doigt appuyé sur un emplacement vide de l'écran, puis choisissez parmi la liste d'options.

### Verrouiller votre tablette :

A partir du panneau des réglages rapides dans la barre de statut, sélectionnez "Paramètres". Faites défiler l'écran vers le bas, puis sélectionnez "Sécurité". Sélectionnez "Verrouillage de l'écran". Sélectionnez le type de verrouillage que vous voulez utiliser. Une fois que vous avez sélectionné une option, un écran de verrouillage s'affiche chaque fois que votre écran est réactivé. Vous êtes alors invité à saisir le schéma, le code PIN ou tout autre code spécifié.

# Dépannage

# Si un nouveau logiciel est disponible

Il est téléchargeable à partir de www.archos.com/support dans la page "Téléchargements" > "Firmware ARCHOS".

## Si votre appareil ne répond pas :

Appuyez sur le bouton ON/OFF pendant 10 secondes.

### Si votre appareil ne s'allume pas :

- 1. Chargez votre appareil.
- 2. Appuyez sur le bouton ON/OFF pendant 10 secondes.

### Si vous voulez prolonger l'autonomie de la batterie :

Diminuez la luminosité de l'écran et désactivez les connexions sans fil si elles sont inutilisées.

### Si votre appareil fonctionne au ralenti :

Fermez les applications qui ne sont pas en cours d'utilisation.

### Si votre réception WiFi est trop faible :

Assurez-vous de ne pas être trop loin de la borne WiFi.

Mettez à jour le logiciel du produit: http://www.archos.com/support.

Réinitialisez vos paramètres de connexion WiFi.

Contactez le fournisseur d'accès à Internet.

# Inhaltsverzeichnis

| Beschreibung des Packungsinhalts            | 42 |
|---------------------------------------------|----|
| Erste Schritte                              | 43 |
| Beschreibung des Geräts                     |    |
| Installationsassistent                      |    |
| WiFi (WLAN)-Verbindung                      | 47 |
| ARCHOS Mapping-Tool                         |    |
| Die Android <sup>™</sup> Benutzeroberfläche | 54 |
| Android <sup>™</sup> kennenlernen           | 58 |
| Fehlersuche                                 | 60 |

Weitere Informationen finden Sie unter den FAQs sowie im Benutzerhandbuch zu Ihrem Produkt unter www.archos. com. Bitte lesen Sie diese Informationen sorgfältig, bevor Sie die Rückgabe eines Produkts erwägen. Möglicherweise läßt sich Ihr Problem leicht lösen. Da unsere Produkte kontinuierlich aktualisiert und weiterentwickelt werden, kann die Software Ihres Geräts in Erscheinung und Funktionalität geringfügige Abweichungen zu den Darstellungen in dieser Kurzbedienungsanleitung aufweisen.

# **Beschreibung des Packungsinhalts**

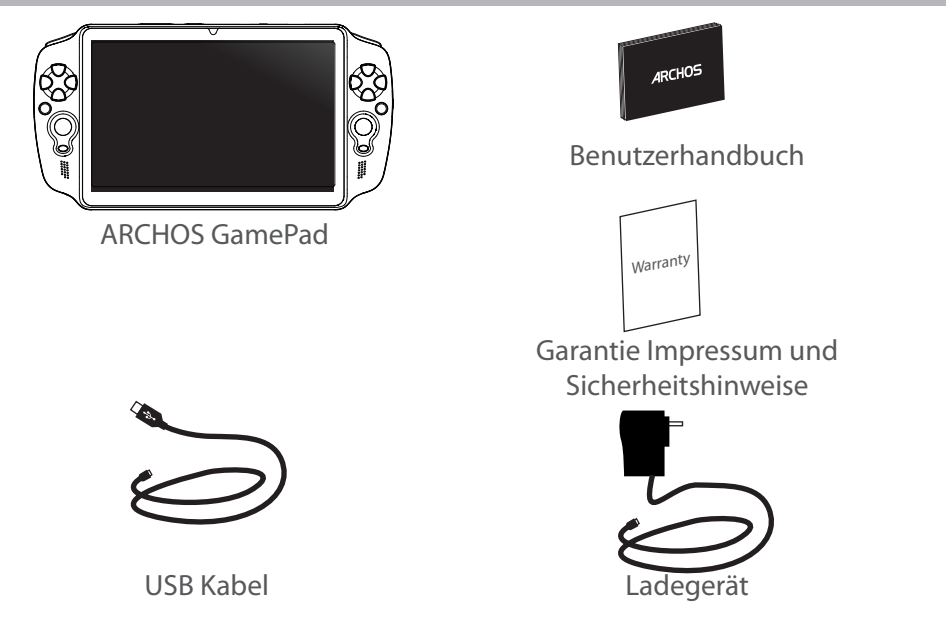

# **Erste Schritte**

# Aufladen des Akkus

Laden Sie Ihr Gerät, indem Sie Ihr Stromkabel in den Micro-USB-Anschluss stecken. Daraufhin schaltet sich das GamePad ein und startet den Ladevorgang.

Während des Ladens können Sie Ihr GamePad wie gewohnt weiter verwenden.

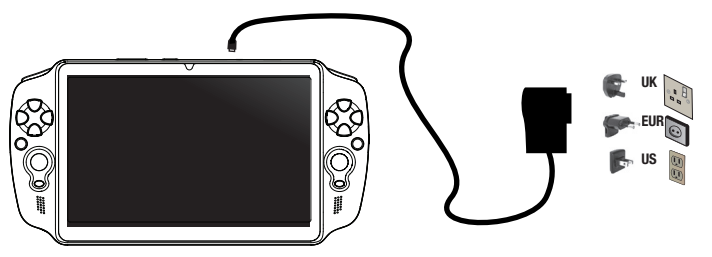

#### **TIPPS:**

- Laden Sie Ihr Gerät vor der ersten Nutzung einmal vollständig auf.
- Verwenden Sie nur das mitgelieferte Netzgerät.
- Um unseren Service voll nutzen zu können, empfehlen wir Ihnen, Ihr Produkt zu registrieren. Für die Registrierung mittels Computer gehen Sie zu www.archos.com/register.

# **Beschreibung des ARCHOS**

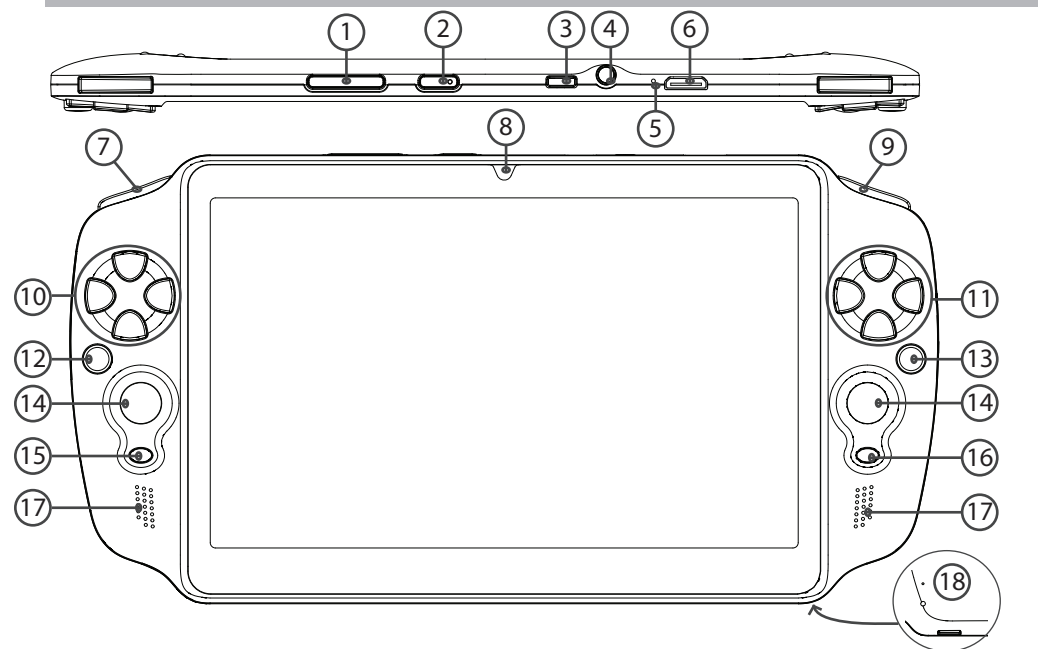

44

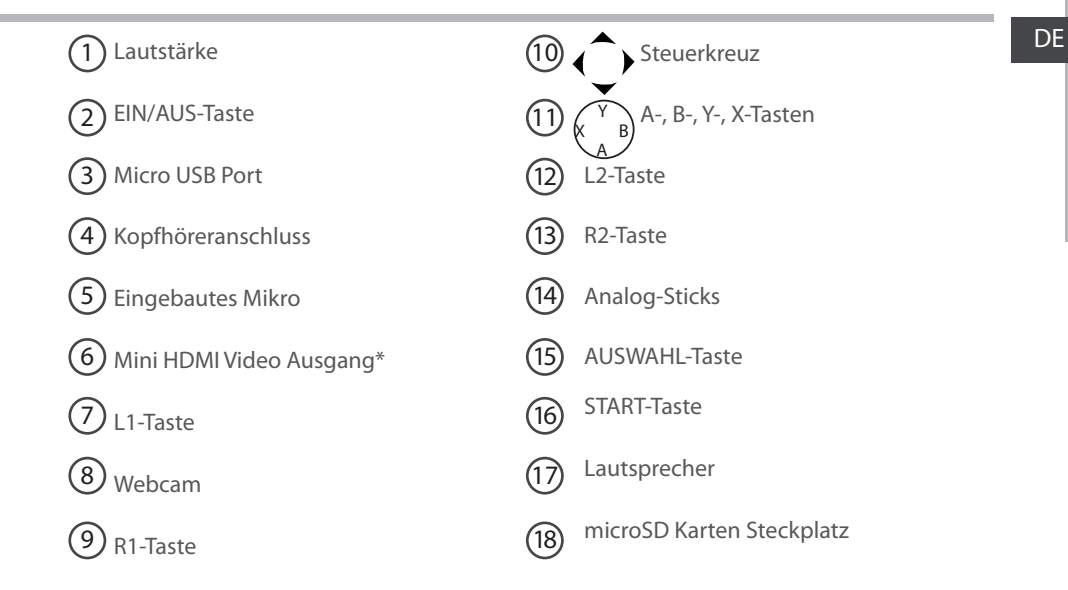

\*Mit einem optionalen Video Kabel (HDMI / Mini HDMI).

# Installationsassistent

Wenn Sie Ihren ARCHOS das erste Mal in Betrieb nehmen, leitet Sie der Installationsassistent durch einige Bildschirme, um Ihnen dabei zu helfen, die grundlegenden Einstellungen vorzunehmen :

- Touchscreen kalibrieren
- Sprache
- Datum & Uhrzeit
- WLAN Verbindung
- Standortdienst
- Anwendungen von Drittanbietern

#### TIPP:

Definieren Sie die Parameter des Gerätes für das WiFi (WLAN) Netzwerk, das Sie regelmäßig verwenden.

# WiFi (WLAN) Verbindung

ACHTUNG: Stellen Sie sicher, dass Sie sich innerhalb einer WiFi(WLAN)-Zone aufhalten. Von der Statusleiste aus können Sie schnell auf die WiFi (WLAN)-Einstellungen zugreifen.

1. Tippen Sie auf die Uhrzeit in der Statusleiste.

Das Status-Dashboard wird angezeigt.

2. Berühren Sie die Uhrzeit ein zweites Mal im Status-Dashboard.

Die Schnell-Einstelllungen werden angezeigt.

3.Berühren Sie «WLAN», um das Menü WLAN-Einstellungen zu öffnen.

4.Wenn «WLAN» deaktiviert ist, schieben Sie den WLAN-Schalter in die Position EIN. Sobald «WLAN» eingeschaltet ist, sucht der ARCHOS nach Netzwerken in Reichweite.

5. Berühren Sie den Namen des Netzwerks, mit dem Sie verbunden werden möchten. Gesicherte Netzwerke werden mit einem Schlossß-Symbol angezeigt und erfordern die Eingabe eines Passworts.

## TIPPS:

- Bei Eingabe eines WLAN-Passworts empfehlen wir Ihnen, «Show Password» (Passwort anzeigen) zu wählen.

- Das korrekte WLAN-Passwort (oder die Einstellungen) für das Netzwerk erhalten Sie von dem betreffenden WLAN-Provider.

- Wenn WLAN aktiviert ist und Sie sich in Reichweite eines Netzwerks befinden, mit dem Sie zuvor bereits verbunden waren, versucht der ARCHOS automatisch, eine Verbindung mit diesem Netzwerk herzustellen.

# **ARCHOS Mapping-Tool**

Das ARCHOS Mapping-Tool ist eine auf Ihrem GamePad installierte Anwendung. Es ermöglicht Ihnen die Verbindung der virtuellen Steuerung der Spiele mit der physischen Steuerung des GamePad mittels Mapping-Steuerung.

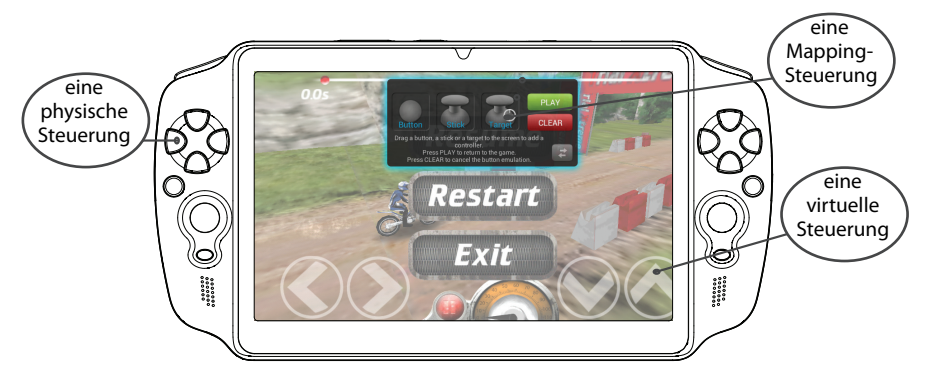

### Tipp 1:

Innerhalb des ARCHOS-Mapping-Tools befinden sich bereits Mapping-Profile für über 100 Spiele. Außerdem funktionieren viele Spiele automatisch mit physischen Tasten.

### Tipp 2:

Immer wenn Sie ein Spiel starten, dessen virtuelle Steuerung gemappt ist, wird das richtige Mapping-Profil automatisch ausgewählt.

### Starte ARCHOS Mapping-Tool

1. Ein Spiel starten.

Sobald Sie den Startbildschirm erreichen, wird die virtuelle Steuerung angezeigt.

2. Wählen Sie in der Symbolleiste das ARCHOS Mapping-Tool-Symbol.

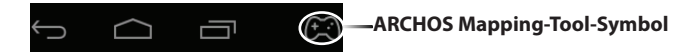

Das Mapping-Overlay wird mit der Mapping-Tool-Benutzeroberfläche angezeigt.

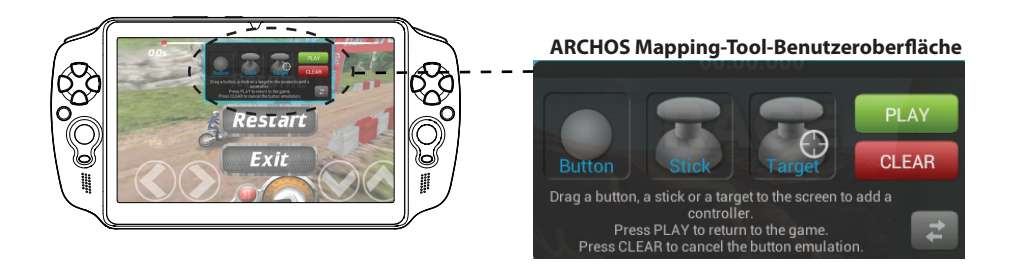

# **ARCHOS Mapping-Tool**

# Positionierung einer Mapping-Steuerung

Halten und ziehen Sie einen Typ von Mapping-Steuerung in die gewünschte virtuelle Taste. Es gibt drei verschiedene Arten von Mapping-Steuerung

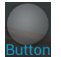

Taste

lst für das Steuerkreuz , die X-,

Y-, B-, A-Tasten und die Tasten L1, R1, L2, R2, Start, Select.

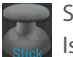

Stick Ist für die analogen Richtungs-Sticks.

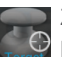

Ziel

Ist für die Analog-Stick-Zielauswahl. Normalerweise erfolgt eine Platzierung im zentralen Bereich des Bildschirms bei Schießspielen.

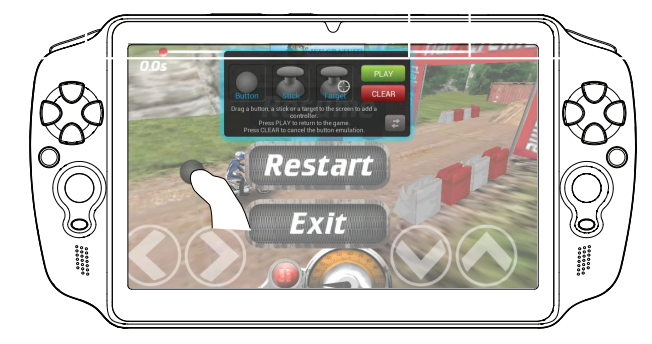

50

## Verbindung einer Mapping-Steuerung mit einer physischen Steuerung

1. Wird eine Mapping-Steuerung auf einer virtuellen Steuerung platziert, müssen Sie die gewünschte physische Steuerung auswählen, der Sie sie zuweisen möchten.

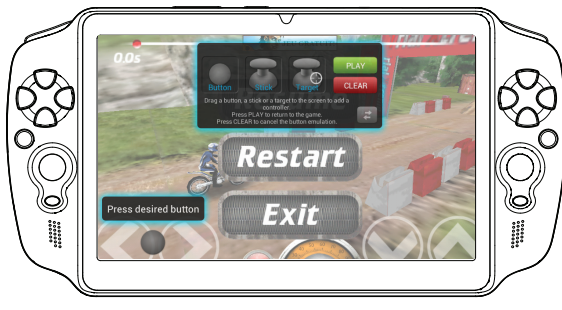

2. Nachdem eine physische Steuerung der Mapping-Steuerung zugewiesen wurde, wird der Name der physischen Steuerung auf der Mapping-Steuerung angezeigt.

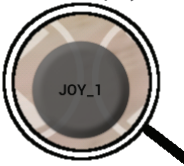

# **ARCHOS Mapping-Tool**

## Vergrößerung einer Mapping-Steuerung

Manche der virtuellen Steuerungen sind größer als die Mapping-Steuerungen. Drücken Sie sie zusammen, um die MappingResize with right analog stick Press button A when done

Steuerung zu vergrößern, damit sie an die virtuelle Steuerung angepasst werden kann.

### Speicherung Ihrer Parameter

Sobald Sie die virtuelle Steuerung des Spiels gemappt haben, wählen Sie "Play" PLAY, um zu bestätigen. Das Profil ist gespeichert und wurde diesem Spiel zugewiesen. Das Mapping-Overlay verschwindet und Sie können spielen. Wann auch immer Sie das Spiel starten, werden Sie über Folgendes informiert: Die Emulation der virtuellen Tasten wird gestartet.

Drücken Sie auf die Benachrichtigung, um das Mapping-Profil des Spiels anzuzeigen. Sie können es bearbeiten oder löschen.

### **Tipps:**

- Sie können nur die Mapping-Steuerungen Stick und Ziel vergrößern.
- Jedes Mapping gehört spezifisch zu einem Spiel.

## F&A über das Mapping

Sie haben eine Mapping-Steuerung auf einer virtuellen Steuerung platziert, aber es ist keine Option verfügbar?

1. Halten Sie Ihren Finger auf die Mapping-Steuerung.

Ein Menüfeld wird angezeigt.

2. Wählen Sie zur Einrichtung der Mapping-Steuerung das Symbol Sie möchten eine von Ihnen festgelegte Mapping-Steuerung entfernen?

1. Halten Sie Ihren Finger auf die Mapping-Steuerung. Ein Menüfeld wird angezeigt.

2. Wählen Sie zur Entfernung der Mapping-Steuerung das

Symbol X.

Sie möchten ein für ein Spiel festgelegtes Mapping-Profil entfernen?

- 1. Wählen Sie im ARCHOS Mapping-Tool "Löschen".
- 2. Wählen Sie "OK", um zu bestätigen.

#### Anzeigeoptionen

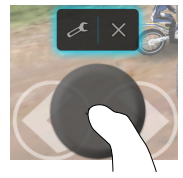

#### **Entfernung eines Mapping-Profils**

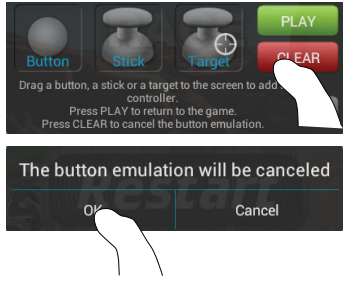

# Die Android<sup>™</sup> Benutzeroberfläche

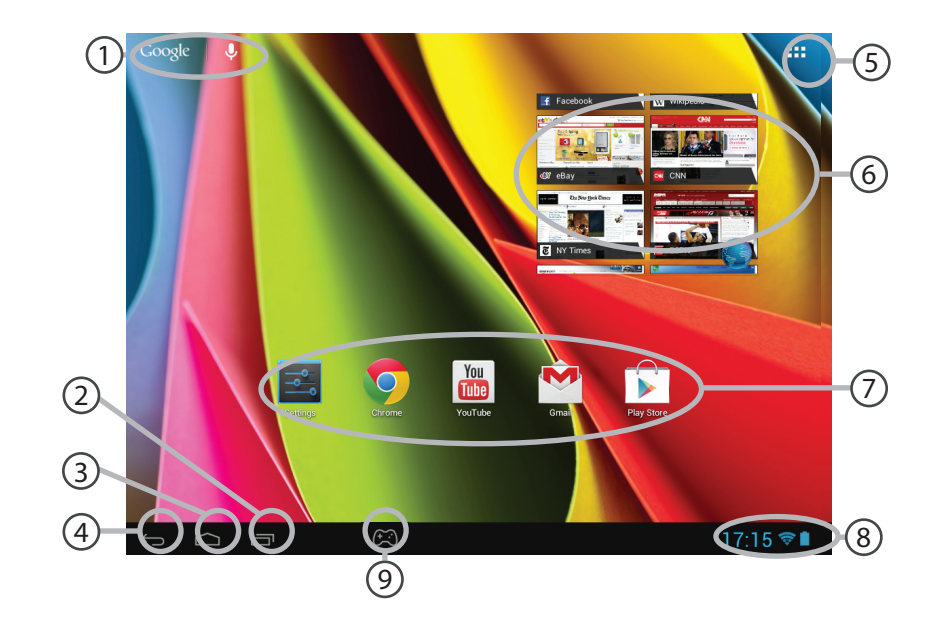

# Google<sup>™</sup> Suche

> Suchbegriff eintippen oder Spracheingabe verwenden.

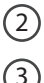

# "Letzte Apps"

# "Startbildschirm"

J "Zurück"

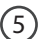

4

### " Alle Apps"

> Berühren Sie dieses Symbol, um alle auf Ihrem ARCHOS installierten Apps und Widgets anzuzeigen. Alle heruntergeladenen Anwendungen befinden sich hier.

# 6 Widget

# Android<sup>™</sup> Apps

> Die Aktivierung einer App erfolgt durch Berühren.

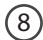

## Statusleiste

> Auf der Statusleiste werden Benachrichtigungen und die Systemsymbole angezeigt.

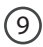

### **ARCHOS Mapping-Tool-Symbol**

DE

# Die Android<sup>™</sup> Benutzeroberfläche

| -<br>-       | 7:14 TUESDA<br>30 OCT<br>Archos Public Wifi | AY<br>OBER 2012 |     | ∎ª<br>M |
|--------------|---------------------------------------------|-----------------|-----|---------|
| -1 <b>)</b>  | Wi-Fi                                       |                 |     | ON      |
| ø            |                                             | Tue             |     | •       |
|              | Notifications                               |                 | OFF |         |
| - <u>+</u> + | Settings                                    |                 |     |         |
|              |                                             |                 |     |         |

# Schnelleinstellungen

### WiFi(WLAN):

Ein- und Ausschalten der WLAN-Verbindung.

### Helligkeit:

Einstellung der Bildschirmhelligkeit.

## Benachrichtigungen:

Aktivierung und Deaktivierung eingehender Benachrichtigungen.

## Einstellungen:

Zugriff auf alle Einstellungen.

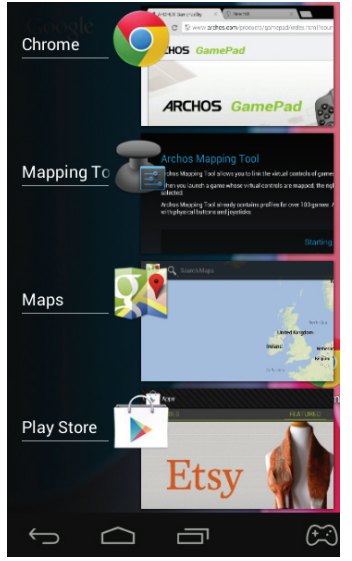

## Letzte Apps

Öffnet eine Liste mit Mini-Abbildungen der kürzlich verwendeten Apps:

- Zum Öffnen einer App berühren Sie diese.

- Zum Schließen einer App wischen Sie diese nach links oder rechts.

# Android<sup>™</sup> kennenlernen

# Google-Konto

Ihr Google-Konto ermöglicht Ihnen die Nutzung von Google-Apps und -Dienste.

- 1. Wechseln Sie zu Einstellungen > Nutzer > Konten & Synchronisierung.
- 2. Berühren Sie Konto hinzufügen.
- 3. Tippen Sie auf den Typ des hinzuzufügenden Kontos.

4. Führen Sie die auf dem Bildschirm angezeigten Schritte durch, um die Informationen zum Konto einzugeben.

## Der erweiterte Startbildschirm:

Wechseln Sie durch Wischen nach links und rechts zwischen verschiedenen «Home»-Bildschirmen.

# Ein Element vom Startbildschirm verschieben:

Zum Verschieben eines Elements vom Startbildschirm den Finger darauf legen und so lange halten, bis die Rasterlinien zur Positionierung erscheinen. Dann an die gewünschte Stelle schieben und loslassen.

## Ein Element vom Startbildschirm entfernen:

Den Finger auf das Element legen und halten. Den Finger auf dem Bildschirm nach oben bewegen und über dem «Entfernen»-Symbol loslassen.

### Ein Element deinstallieren:

Auf den «Alle Apps»-Bildschirmen das betreffende Element berühren und halten. Den Finger im Bildschirm nach oben bewegen und über dem «Deinstallieren»-Papierkorb loslassen.

#### Anwendungsordner erstellen:

Ziehen Sie auf einem Startbildschirm ein Anwendungssymbol über ein anderes. Die beiden Symbole werden kombiniert.

### Widgets:

Berühren Sie das «Alle Apps»-Symbol auf dem Startbildschirm. Berühren Sie «Widgets» oben auf dem Bildschirm. Auf dem «Widgets»-Hauptbildschirm können Sie Widgets genau wie Anwendungssymbole auch verschieben.

### Hintergrundbild ändern:

Den Finger auf eine freie Stelle des Bildschirms legen und dann aus der Liste auswählen.

### **Touchscreen sperren:**

Berühren Sie Einstellungen auf dem Schnelleinstellungen-Dashboard in der Statusleiste. Scrollen Sie nach unten und berühren Sie "Sicherheit". Berühren Sie Bildschirmsperrung. Berühren Sie die gewünschte Art der Sperrung. Nach erfolgter Sperrung wird ein Sperrbildschirm angezeigt, sobald der Bildschirm aktiviert wird. Auf diesem ist ein Muster, eine PIN oder ein anderer festgelegter Schlüssel einzugeben.

# Fehlersuche

## Bei Verfügbarkeit einer neuen Software für Ihr Gerät

Diese kann von www.archos.com/support auf der Seite Downloads > Firmware heruntergeladen werden.

## Das Gerät reagiert nicht mehr:

Halten Sie die EIN/AUS-Taste 10 Sekunden lang gedrückt.

## Wenn sich das Gerät nicht wieder einschaltet:

- 1. Laden Sie das Gerät auf.
- 2. Halten Sie die EIN/AUS-Taste 10 Sekunden lang gedrückt.

## Akkulaufzeit verlängern:

Verringern Sie die Bildschirmhelligkeit und schalten Sie die WiFi(WLAN)-Verbindungen aus, wenn diese nicht verwendet werden.

## DasGerät ist zu langsam:

Schließen Sie alle Anwendungen, die nicht verwendet werden.

## WiFi(WLAN)-Empfang ist zu schwach:

Stellen Sie sicher, dass Sie sich in Reichweite eines WiFi(WLAN)-Hotspots befinden.

Aktualisieren Sie die Firmware des Gerätes: http://www.archos.com/support.

Setzen Sie die WiFi-Verbindung zurück.

Kontaktieren Sie Ihren WiFi(WLAN)-Provider.

# Índice

| Contenido de la caja             | 62 |
|----------------------------------|----|
| Procedimientos iniciales         | 63 |
| Descripción del ARCHOS           | 64 |
| Asistente de inicio              | 66 |
| Conexión a una red WiFi          |    |
| ARCHOS mapping tool              | 68 |
| La interfaz Android™             | 74 |
| Para familiarizarse con Android™ | 78 |
| Solución de problemas            | 80 |

Para obtener más información, consulte la sección de preguntas frecuentes y el manual de usuario del producto en la dirección www.archos.com. Asegúrese de leerlos antes de considerar devolver el producto. Puede haber una solución fácil a su problema. Tenga en cuenta que como estamos actualizando y mejorando constantemente nuestros productos, el software de su dispositivo puede variar ligeramente con respecto a lo descrito en esta Guía Rápida.

# Contenido de la caja

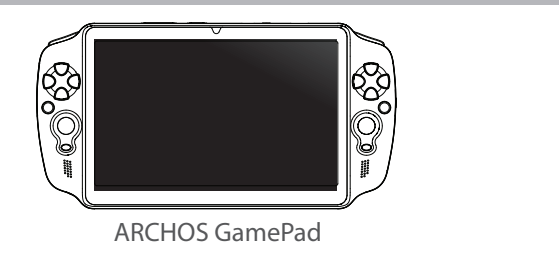

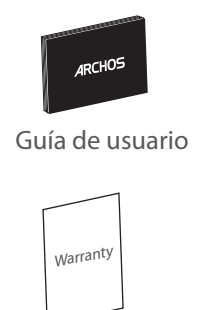

Avisos de garantía, legales y de seguridad

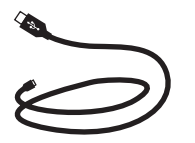

Cable USB

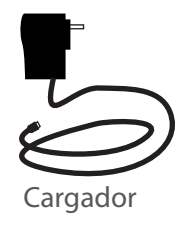

# **Procedimientos iniciales**

## Cargado de la batería

Recargue el dispositivo conectando el cable de alimentación al puerto micro USB. El GamePad se encenderá y empezará a cargarse.

Puede utilizar el GamePad mientras se carga.

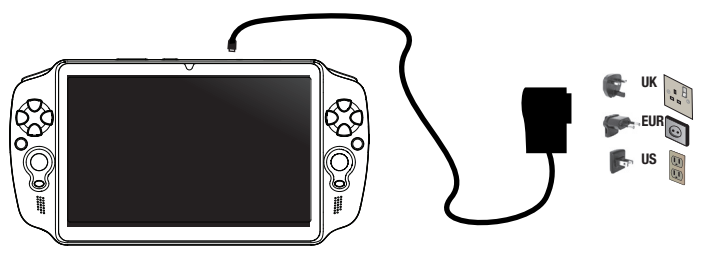

### **CONSEJOS:**

- Deje cargar completamente el dispositivo la primera vez que lo utilice.
- Utilice únicamente el cargador suministrado.
- Para recibir una asistencia más completa, registre su producto. Con un ordenador, vaya a www. archos.com/register.

# Descripción del ARCHOS

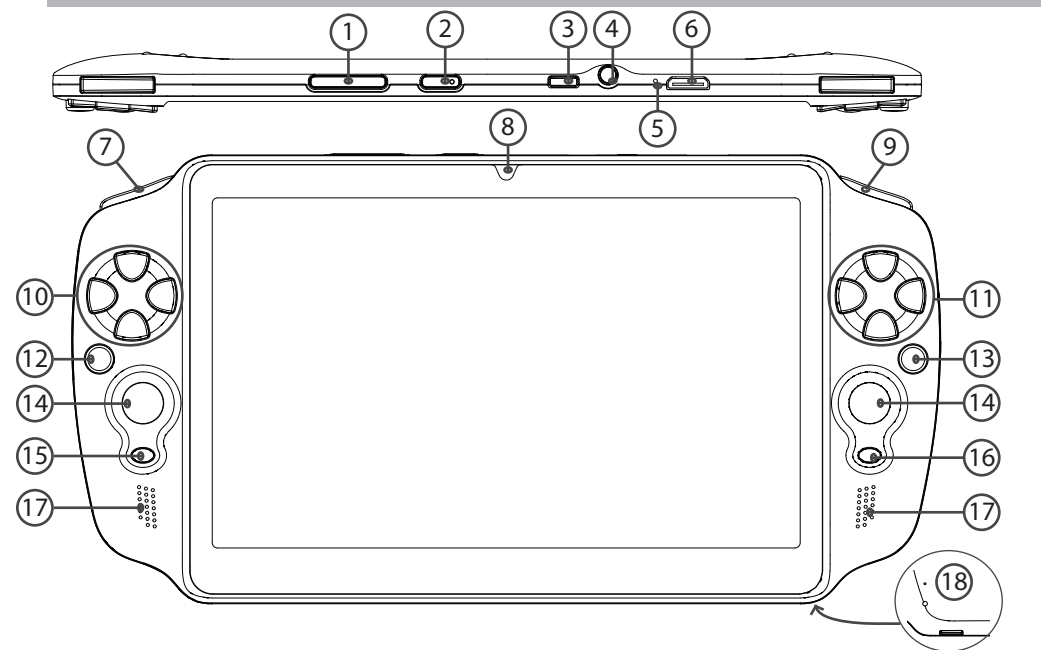

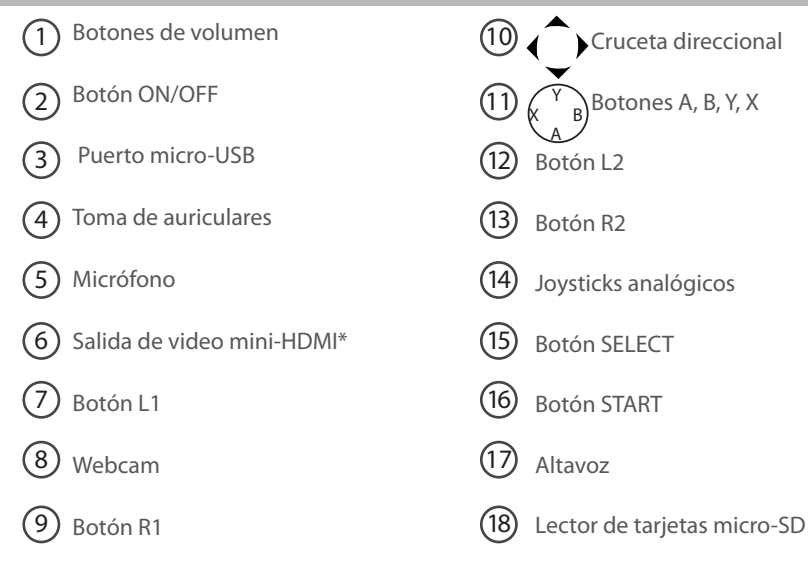

\* Con un cable de vídeo opcional (HDMI / Mini-HDMI).

ES

# Asistente de inicio

La primera vez que encienda el ARCHOS, el asistente de instalación le ayudará a configurar el dispositivo :

- Calibración de la pantalla táctil
- Idioma
- Fecha y hora
- Conexión WiFi
- El servicio de ubicación
- Aplicaciones de terceras partes

### **CONSEJOS:**

Definir los parámetros de su dispositivo en el área de la red WiFi que usted será regularmente usando.

# Conexión WiFi

ADVERTENCIA: Asegúrese de que se encuentra en una zona WiFi. Puede acceder a los ajustes de WiFi rápidamente desde la barra de estado de la esquina inferior derecha de la pantalla.

1. Toque en la hora que aparece en la barra de estado.

Aparece el escritorio digital de estado.

2. Toque en la hora una segunda vez en el escritorio digital de estado.

3. Toque WiFi para abrir el menú de ajustes de WiFi.

4. Si el sistema WiFi está desactivado, deslice el interruptor WiFi para ajustarlo en la posición ON. Una vez activado el sistema WiFi, el ARCHOS buscará redes WiFi que se encuentren dentro de su alcance.

5. Toque el nombre de la red a la que desee conectarse. Las redes privadas se muestran con un icono de candado y será preciso que introduzca su contraseña.

## CONSEJOS:

- Al introducir una contraseña WiFi, se recomienda que seleccione "Mostrar contraseña".
- Para obtener la contraseña (o los ajustes) WiFi correcta para la red, póngase en contacto con el proveedor de la red WiFi.

- Si su sistema WiFi se activa y se encuentra dentro del alcance de una red a la que se haya conectado anteriormente, el ARCHOS intentará automáticamente conectarse a ella.

# **ARCHOS mapping tool**

ARCHOS mapping tool es una aplicación instalada en el GamePad que permite enlazar los controles virtuales de los juegos con los controles físicos del dispositivo GamePad mediante el establecimiento de correspondencias entre ellos.

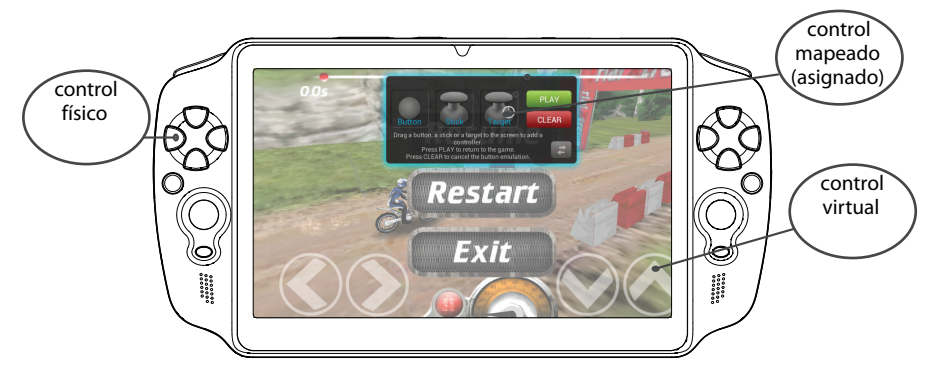

### Consejo 1:

La aplicación ARCHOS mapping tool viene ya con perfiles de asignación de botones para más de 100 juegos. Además, muchos de los juegos funcionan automáticamente con los botones físicos.

#### Consejo 2:

Al lanzar un juego cuyos controles virtuales estén ya mapeados, se seleccionará automáticamente el perfil de asignación correcto.

### Introducción a ARCHOS mapping tool

1. Abra un juego.

Al llegar a la pantalla de inicio aparecerán los controles virtuales.

2. Seleccione el icono ARCHOS mapping tool en la barra de sistema.

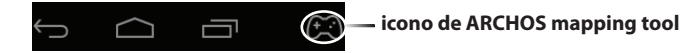

Junto con la interfaz de la aplicación, aparecerá superpuesta la representación de los botones.

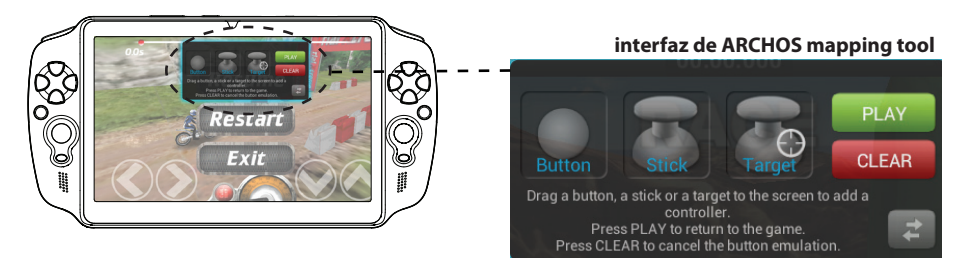

# **ARCHOS mapping tool**

# Colocación de los controles mapeados

Pulse y arrastre uno de los controles mapeados al botón virtual deseado.

Existen tres tipos de controles mapeados

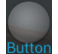

Botón

Representa la cruceta direccional  $\langle , \rangle, \checkmark, \land$ , los botones X, Y, B, A, y los botones L1, R1, L2, R2, Start, Select.

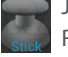

Joystick Representa los joysticks direccionales analógicos.

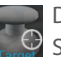

Diana

Se utiliza para apuntar mediante joysticks analógicos. Aparece normalmente en el área central de la pantalla en los juegos de disparos.

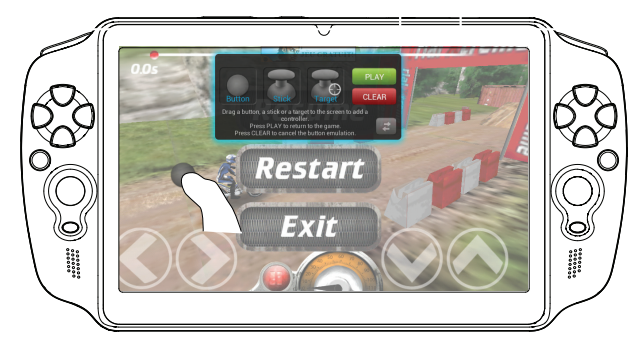

70

## Establecer una correspondencia entre un control mapeado y un control físico

1. Al colocar un control mapeado sobre un control virtual, se le pedirá que seleccione el control físico con el que lo quiere asociar.

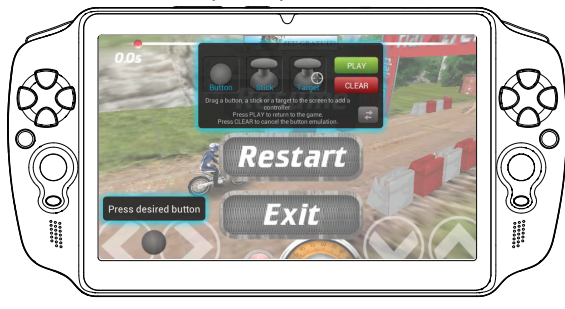

2. Una vez asociado el control físico con el control mapeado, el nombre del control físico aparecerá en el control mapeado.

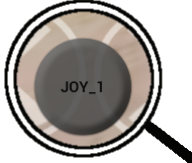

# **ARCHOS mapping tool**

## Ampliación de un control mapeado

Algunos controles virtuales son más grandes que los controles mapeados. Amplíe el control mapeado pinchando y separando los dedos hasta ajustarlo al control virtual.

Resize with right analog stick Press button A when done

## Guardar los parámetros

Una vez asignados los controles virtuales del juego, seleccione "Play" PLAY para confirmar su elección. El perfil se guardará y se asociará a ese juego.

La representación superpuesta de botones desaparecerá de la pantalla y podrá empezar el juego. Cada vez que se inicia el juego, se le dice que la emulación de los botones virtuales está activo.

Pulse la notificación para visualizar el perfil de mapeado del juego. Este perfil se puede modificar o borrar.

## **Consejos:**

- Sólo se pueden ampliar los controles Joystick y Diana.
- A cada juego le corresponde una asignación de botones específica.
#### Opciones de visualización

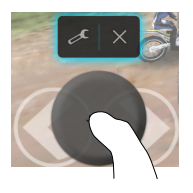

## Preguntas y respuestas sobre la asignación de botones

¿Ha colocado un control mapeado sobre un control virtual pero no hay ninguna opción disponible?

1. Mantenga el dedo sobre el control mapeado hasta que aparezca el cuadro del menú.

2. Seleccione el icone **F** neve configurer el cont

2. Seleccione el icono 📂 para configurar el control mapeado.

¿Desea eliminar un control mapeado creado por usted?

1. Mantenga el dedo sobre el control mapeado hasta que aparezca el cuadro del menú.

2. Seleccione el icono para borrar el control mapeado. ¿Desea eliminar el perfil de asignación de botones de un determinado juego?

1. En la aplicación ARCHOS mapping tool, seleccione "Clear"

2. y luego pulse "OK" para confirmar.

#### Eliminación de un perfil de mapeado

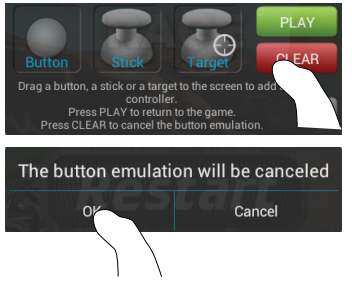

## El Interfaz Android<sup>™</sup>

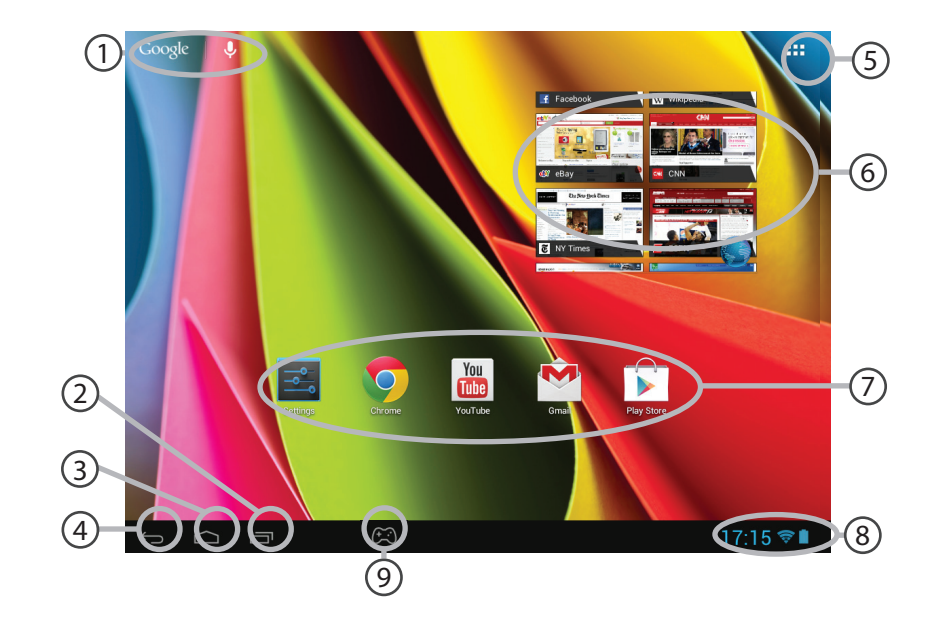

74

### Google<sup>™</sup> Search

> Toque para búsqueda de texto o busque por voz.

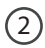

(5)

### "Aplicaciones recientes"

"Inicio"

"Volver"

### "Todas las aplicaciones"

> Toque este icono para mostrar todas las aplicaciones y widgets instalados en el ARCHOS. Todas las aplicaciones descargadas se encuentran aquí.

#### Widget 6

### Aplicaciones Android<sup>™</sup>

> Toque para iniciar una aplicación.

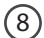

#### Barra de estado

> Muestra notificaciones y ajustes rápidos.

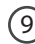

## (9) Icono de ARCHOS mapping tool

ES

## El Interfaz Android<sup>™</sup>

| ]<br>(î;    | 7:14 TUESDA<br>30 OCTO<br>Archos Public Wifi | V<br>OBER 2012 |     | a<br>Maria |
|-------------|----------------------------------------------|----------------|-----|------------|
| -1 <b>)</b> | Wi-Fi                                        |                |     | ON         |
| ø           |                                              | Tube           |     | •          |
|             | Notifications                                |                | OFF |            |
|             | Settings                                     |                |     |            |
|             |                                              |                |     |            |

#### Los ajustes rápidos

#### WiFi:

Para activar/desactivar la conexión WiFi.

#### **Brillo:**

Para ajustar el brillo de la pantalla.

### Notificaciones:

Para activar/desactivar notificaciones entrantes.

#### Ajustes:

Para acceder a todos los ajustes.

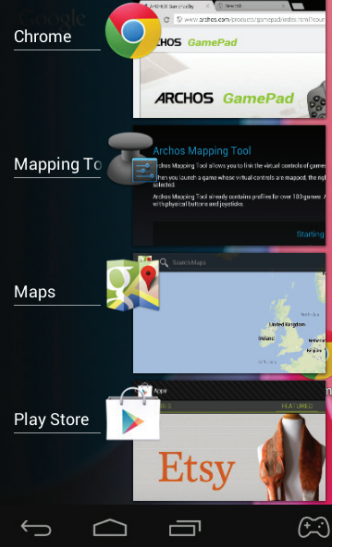

### **Aplicaciones recientes**

Abre una lista de imágenes en miniatura de las aplicaciones con las que haya trabajado recientemente:

- Para abrir una aplicación, tóquela.

- Para cerrar una aplicación, deslícela hacia la izquierda o la derecha.

ES

# Para familiarizarse con Android<sup>™</sup>

### Cuenta de Google

Tu cuenta de Google te permite también sacar el máximo partido a otros servicios y a otras aplicaciones de Google que pueden interesarte como.

1. Accede a "Ajustes" > "Personal" > "Cuentas y sincronización".

- 2. Toca "Añadir cuenta".
- 3. Selecciona el tipo de cuenta que quieras añadir (Google).
- 4. Sigue las instrucciones en pantalla para introducir la información sobre la cuenta.

### La pantalla de inicio ampliada:

Desplácese entre distintos paneles de la pantalla de inicio deslizando el dedo a la izquierda y la derecha.

### Desplazamiento de un elemento de la pantalla de inicio:

Mantenga el dedo sobre él hasta que aparezcan líneas de cuadrícula de posición; a continuación, deslícelo hasta la ubicación deseada y suelte el dedo.

### Eliminación de un elemento de la pantalla de inicio:

Mantenga el dedo sobre él, deslice el dedo hacia la parte superior de la pantalla y déjelo caer sobre el icono "Eliminar."

#### Desinstalación de un elemento:

En las pantallas Todas las aplicaciones, mantenga el dedo sobre él, deslice el dedo hacia la parte superior de la pantalla y déjelo caer sobre la papelera "Desinstalar".

#### Creación de carpetas de aplicaciones:

Deje caer un icono de aplicación sobre otro en una pantalla de inicio y los dos iconos se combinarán.

#### Widgets:

Toque el icono odas las aplicaciones en la pantalla de inicio. Toque "Widgets" en la parte superior de la pantalla. En la pantalla "Widgets" principal, puede desplazarse de un widget a otro de la misma manera que lo hace para los iconos de aplicaciones.

#### Cambio del fondo:

Mantenga el dedo en la pantalla en una ubicación vacía y, a continuación, elija en la lista.

#### Bloqueo de la pantalla táctil:

En el escritorio digital de ajustes rápidos de la barra de estado, toque ajustes. Desplácese hacia abajo y toque "Seguridad" > "Bloqueo de la pantalla". Toque el tipo de bloqueo que desee utilizar. Tras definir aquí un bloqueo, aparecerá una pantalla de bloqueo cuando se active la pantalla, solicitando el patrón, PIN u otra clave especificada.

## Solución de problemas

### Consulte las novedades de software para su dispositivo

y descárguelas directamente en www.archos.com/support, página Downloads > Firmware.

### Si el dispositivo se bloquea:

Pulse el botón ON/OFF durante 10 segundos.

### Si el dispositivo no se enciende:

- 1. Cargue el dispositivo.
- 2. Pulse el botón ON/OFF durante 10 segundos.

### Si desea aumentar la duración de la batería:

Disminuya el brillo de la pantalla y desactive las conexiones inalámbricas si no las utiliza.

### Si el dispositivo funciona con demasiada lentitud:

Cierre todas las aplicaciones que no esté utilizando.

### Si la recepción WiFi es demasiado baja:

Asegúrese de que no se encuentra lejos de la zona activa WiFi.

Actualizar el firmware del dispositivo: http://www.archos.com/support.

Restablecer la configuración de su conexión.

Póngase en contacto con el proveedor de la conexión WiFi.

## Sommario

| Contenuto della confezione            | 82  |
|---------------------------------------|-----|
| Avvio                                 | 83  |
| Descrizione del ARCHOS                | 84  |
| Installazione guidata                 | 86  |
| Connessione a una rete WiFi           | 87  |
| ARCHOS mapping tool                   | 88  |
| L'interfaccia di Android <sup>™</sup> |     |
| Conoscere Android <sup>™</sup>        |     |
| Soluzione dei problemi                | 100 |

Per ulteriori informazioni, consultare le FAQ su www.archos.com. Accertarsi di aver letto questo materiale prima di considerare l'eventuale restituzione del prodotto. Il problema riscontrato potrebbe non essere davvero un problema! Poiché i nostri prodotti vengono continuamente aggiornati e migliorati, è possibile che il software del dispositivo si presenti in modo leggermente diverso o con funzioni modificate rispetto a quanto presentato nella presente Guida rapida.

## Contenuto della confezione

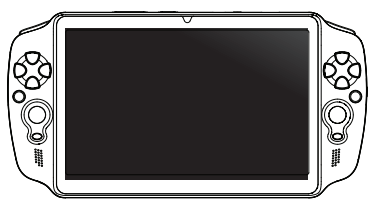

ARCHOS GamePad

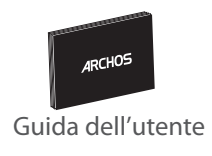

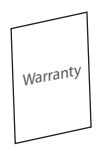

Garanzia, note legali e sulla sicurezza

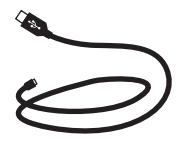

Cavo USB

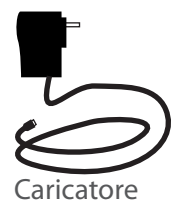

## Avvio

### Caricamento della batteria

Caricare il dispositivo inserendo il cavo di alimentazione nella porta micro-USB. GamePad si accende e si avvia la ricarica.

È possibile utilizzare il GamePad mentre è in carica.

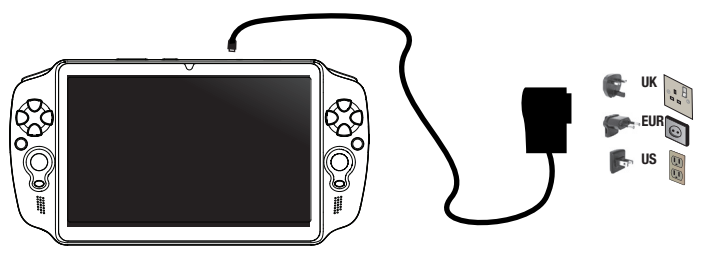

#### **CONSIGLI:**

- Caricare completamente il dispositivo al primo utilizzo.
- Utilizzare solo il caricabatteria incluso.
- Per ricevere un'assistenza più completa, registrare il prodotto. Con un computer, andare su www. archos.com/register.

## **Descrizione del ARCHOS**

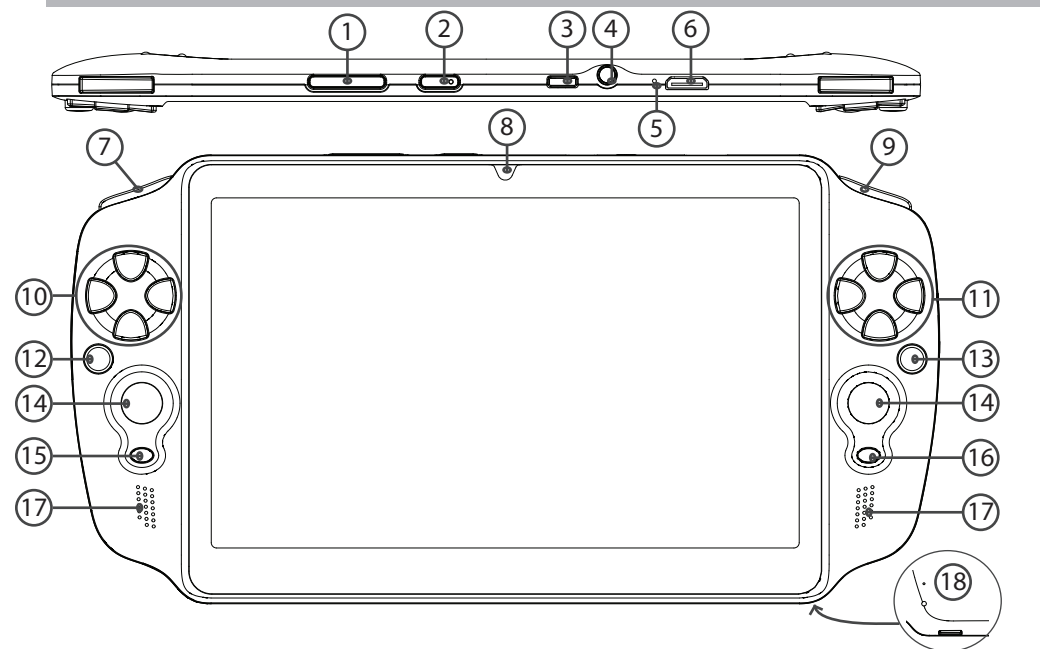

84

| 1                                              | Tasti volume            | 10 Tastierino direzionale       |  |  |
|------------------------------------------------|-------------------------|---------------------------------|--|--|
| 2                                              | Pulsante ON/OFF         | (1) (Y) (B) Pulsanti A, B, Y, X |  |  |
| 3                                              | Porta micro-USB         | 12 Pulsante L2                  |  |  |
| 4                                              | Spinotto cuffie         | (13) Pulsante R2                |  |  |
| 5                                              | Microfono incorporato   | 14 Stick analogici              |  |  |
| 6                                              | Uscita video mini HDMI* | 15 Pulsante SELECT (SELEZIONA   |  |  |
| 7                                              | Pulsante L1             | 16 Pulsante START (AVVIO)       |  |  |
| 8                                              | Webcam                  | 17) Altoparlante                |  |  |
| 9                                              | Pulsante R1             | (18) Lettore di schede micro SD |  |  |
| * Con cavo video opzionale (HDMI / mini HDMI). |                         |                                 |  |  |

## Installazione guidata

La prima volta che si avvia ARCHOS, il wizard di installazione aiuterà ad installare il dispositivo :

- Calibra il touchscreen
- Lingua
- Data e ora
- Connessione WiFi
- Il servizio di localizzazione
- Applicazioni di altri produttori
- Calibrazione accelerometro

#### CONSIGLI:

Definire i parametri del dispositivo nella zona della rete WiFi si utilizzano regolarmente.

## Connessione a una rete wireless

ATTENZIONE: Accertarsi di essere in una zona coperta da WiFi. È possibile accedere rapidamente alle impostazioni WiFi dalla barra di stato nell'angolo in basso a destra dello schermo.

- 1. Selezionare l'ora nella barra di stato.
- Si visualizza il pannello di stato.
- 2. Selezionare l'ora una seconda volta nel pannello di stato.

Si visualizzano le impostazioni rapide.

3. Selezionare WiFi per aprire il menù delle impostazioni WiFi.

4. Se la rete WiFi è disattivata, spostare il pulsante WiFi sulla posizione ON. Una volta attivata la rete WiFi, ARCHOS scansionerà le reti WiFi presenti.

5. Selezionare il nome di rete a cui si desidera connettersi. Le reti private vengono visualizzate con un lucchetto e richiedono l'inserimento di una password.

#### **CONSIGLI:**

- Quando si inserisce una password WiFi, si consiglia di selezionare «Visualizza password».
- Per ottenere la password (impostazioni) WiFi corretta per la rete, contattare il fornitore della rete WiFi.
- Se la rete WiFi è attiva e ci si trova all'interno di una rete precedentemente utilizzata, il vostro ARCHOS automaticamente tenterà di collegarsi nuovamente alla stessa rete.

# **ARCHOS mapping tool**

ARCHOS mapping tool è un'applicazione installata sul GamePad. Permette di collegare i comandi virtuali dei giochi ai comandi fisici del GamePad utilizzando i comandi di mappatura.

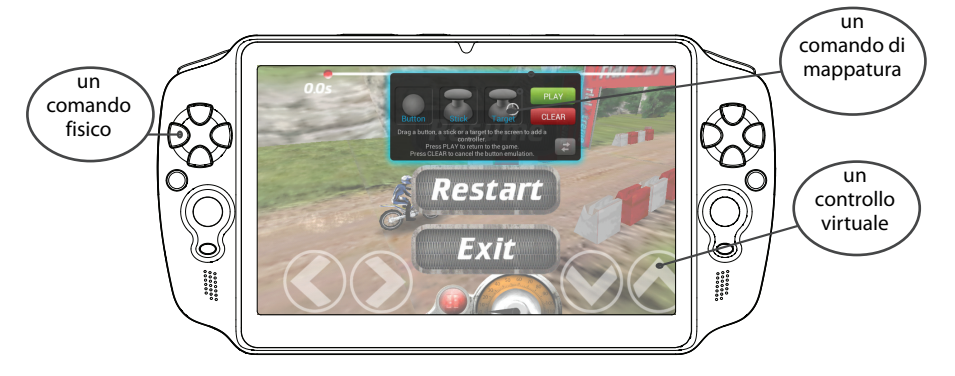

#### Suggerimento1:

All'interno di ARCHOS mapping tool, risiedono già profili di mappatura per oltre 100 giochi. Inoltre, molti giochi funzionano automaticamente con pulsanti fisici.

#### Suggerimento2:

Ogni volta in cui viene lanciato un gioco i cui comandi virtuali sono mappati, verrà selezionato automaticamente il corretto profilo di mappatura.

#### Avvio di ARCHOS mapping tool

1. Lanciare un gioco.

Quando si arriva alla schermata iniziale, vengono visualizzati i comandi virtuali.

2. Selezionare l'icona ARCHOS mapping tool dalla barra di sistema.

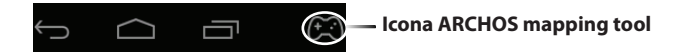

Viene visualizzata la mappatura in sovraimpressione con l'interfaccia del mapping tool.

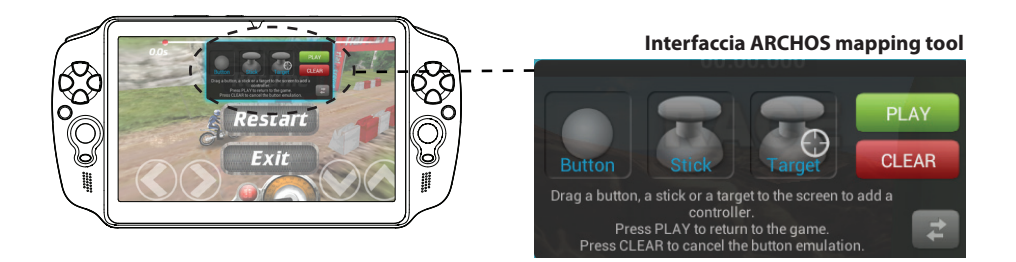

# **ARCHOS mapping tool**

### Posizionamento di un comando di mappatura

Trascinare tenendo premuto il comando di mappatura verso il pulsante virtuale desiderato. Esistono tre tipi di controllo di mappatura

## Pulsante

Button

Per il tastierino direzionale

, ▶, ➡, ∧, i pulsanti X, Y, B, A e i pulsanti L1, R1, L2, R2, Start, Select.

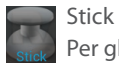

Per gli stick direzionali analogici

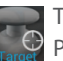

Target Per mirare al

bersaglio con gli stick analogici. Di norma viene posizionato nell'area centrale dello schermo nei giochi di tiro.

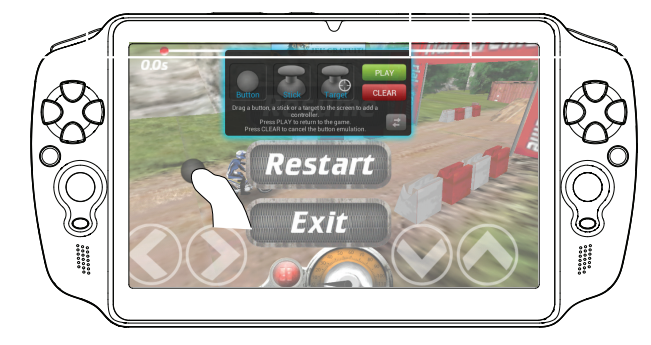

90

### Collegamento di un comando di mappatura a un comando fisico

1. Quando un comando di mappatura viene posizionato su un comando virtuale, vi verrà richiesto di selezionare il comando fisico desiderato a cui volete associarlo.

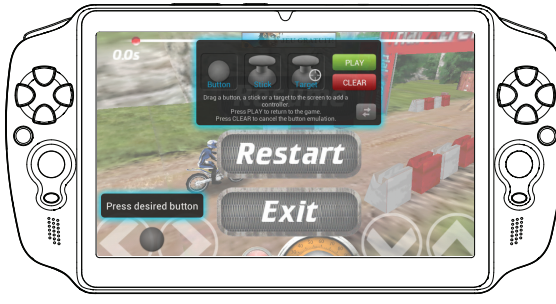

2. Una volta associato il comando fisico al comando di mappatura, il nome del comando fisico verrà visualizzato sul comando di mappatura.

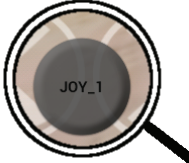

# **ARCHOS mapping tool**

### Ingrandimento di un comando di mappatura

Alcuni comandi virtuali sono più grandi dei comandi di mappatura. Resize with right analog stick Pizzicare per ingrandire il comando di mappatura così da adattarlo al comando virtuale.

### Salvataggio dei parametri

Una volata mappati i comandi virtuali di un gioco, selezionare "Play" PLAY (Riproduci) per confermare.

Il profilo viene salvato e associato a quel gioco.

La mappatura in sovraimpressione scompare ed è ora possibile giocare.

Ogni volta che si avvia il gioco, si è detto che l'emulazione dei tasti virtuali è attivo.

Premere la notifica per visualizzare il profilo di mappatura del gioco. È possibile modificarlo o eliminarlo.

### Suggerimenti:

- È possibile allargare i comandi di mappatura Stick e Target.
- Ciascuna mappatura è specifica per ciascun gioco.

### D&R riguardanti la mappatura

È stato posizionato un comando di mappatura su un comando virtuale ma non è disponibile alcuna opzione?

1. Tenere premuto il dito sul comando di mappatura.

Verrà visualizzata una casella del menu.

2. Selezionare l'icona Zeper impostare il comando di mappatura.

#### Si vuole rimuovere un comando di mappatura impostato?

1. Tenere premuto il dito sul comando di mappatura. Verrà visualizzata una casella del menu.

2. Selezionare l'icona 🔀 per rimuovere il comando di mappatura.

Si vuole rimuovere un profilo di mappatura impostato per un gioco?

- 1. Da ARCHOS mapping tool, selezionare "Clear" (Cancella).
- 2. Selezionare "OK" per confermare.

#### Opzioni di visualizzazione

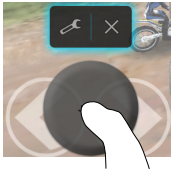

#### Rimozione di un profilo di mappatura

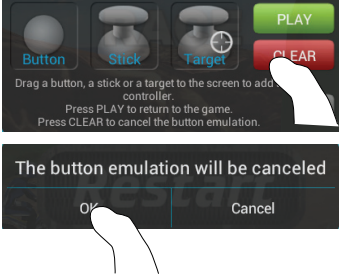

IT

## Interfaccia Android<sup>™</sup>

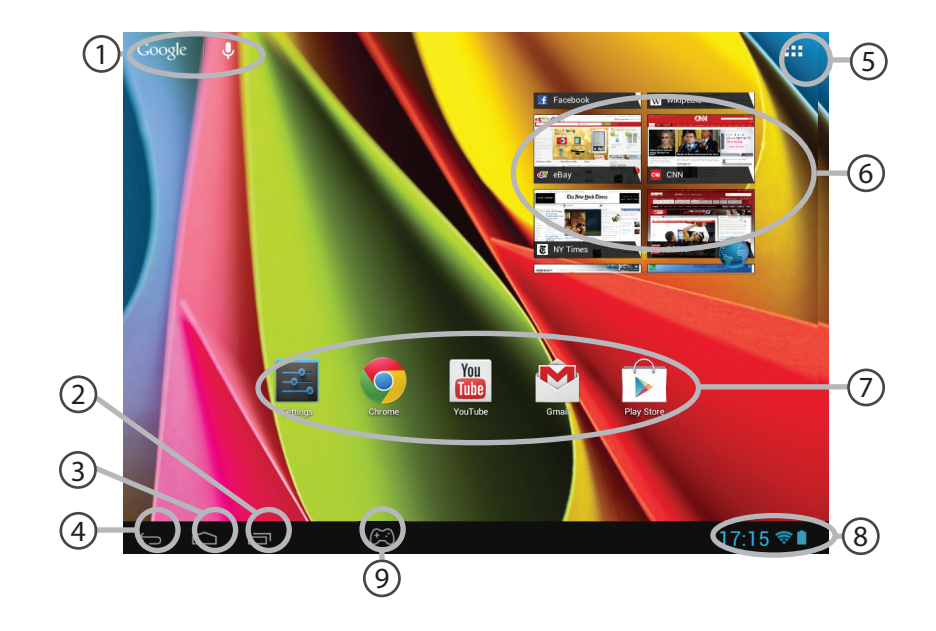

## (1) Go

### Google<sup>™</sup> Search

> Selezionare la ricerca per testo o per voce.

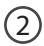

### "Applicazioni recenti"

) "Home"

(4) "Indietro"

## 5

#### "Tutte le applicazioni"

> Selezionare questa icona per visualizzare tutte le applicazioni e i widget si accenderanno sul vostro ARCHOS. Tutte le applicazioni scaricate sono qui.

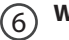

## Widget

#### Applicazioni Android™

> Selezionare per avviare un'applicazione.

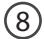

(7

#### Barra di stato

> Che visualizza le notifiche e le impostazioni rapide.

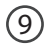

### Icona ARCHOS mapping tool

## Interfaccia Android<sup>™</sup>

| ] (()               | 7:14 TUESDA<br>30 OCTO<br>Archos Public Wifi | AY<br>DBER 2012 |     | ∎ª<br>M |
|---------------------|----------------------------------------------|-----------------|-----|---------|
| ()÷                 | Wi-Fi                                        |                 |     | ON      |
| ø                   |                                              | Tuu             |     | •       |
|                     | Notifications                                |                 | OFF |         |
| - <u>+</u> +<br>-+- | Settings                                     |                 |     |         |
|                     |                                              |                 |     |         |

## Impostazioni rapide

#### WiFi:

Per attivare/disattivare la connessione WiFi. Luminosità: Per regolare la luminosità dello schermo. Notifiche: Per attivare/disattivare le notifiche in arrivo. Impostazioni: Per accedere a tutte le impostazioni.

96

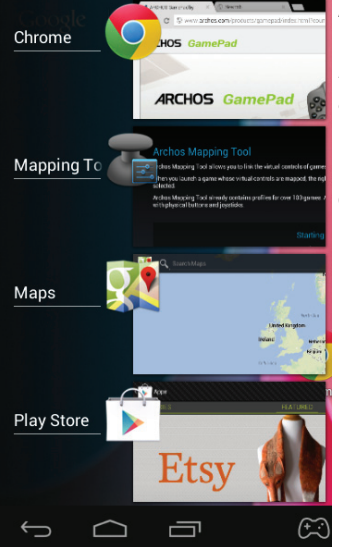

### Applicazioni recenti

Apre un elenco di immagini in miniatura delle applicazioni su cui si è recentemente lavorato:

- Per aprire un'applicazione, selezionarla.

- Per chiudere un'applicazione, sfiorarla da sinistra o da destra.

# Conoscere Android<sup>™</sup>

### L'account Google

L'account Google consente anche di sfruttare appieno qualsiasi altro servizio o applicazione Google che si desidera utilizzare.

1. Selezionare "Impostazioni" > "Personali" > "Account e sincronizzazione".

- 2. Toccare"Aggiungi account".
- 3. Toccare il tipo di account da aggiungere.
- 4. Seguire la procedura visualizzata sullo schermo per inserire le informazioni sull'account.

#### Schermata iniziale estesa:

Navigare tra i vari pannelli della schermata iniziale sfiorando da sinistra o destra.

### Spostare una voce della schermata iniziale:

Selezionare e tenere il dito su di essa fino a quando si visualizzano le linee della griglia di posizionamento, quindi scorrere nella posizione desiderata e togliere il dito.

#### Rimuovere una voce della schermata iniziale:

Selezionare e tenerla, scorrere il dito verso la parte superiore dello schermo e lasciare sull'icona "Rimuovi".

#### Disinstallare una voce:

Dalle schermate Tutte le applicazioni, selezionare e tenere, scorrere il dito verso la parte superiore dello schermo e lasciare su "Cestino disinstalla".

#### Creare cartelle di applicazioni:

Lasciare un'icona di applicazione su un'altra icona della schermata iniziale e le due icone si combineranno.

#### Widget:

Selezionare l'icona "Tutte le applicazioni" della schermata iniziale. Toccare i "Widget" sulla parte superiore dello schermo. Dalla schermata principale Widget, è possibile spostare i widget proprio come si fa per le icone delle applicazioni.

#### Modificare lo sfondo:

Tenere il dito sulla schermata su una posizione vuota, quindi selezionare dall'elenco.

#### Blocco del touchscreen:

Dal pannello delle impostazioni rapide nella barra di stato, selezionare impostazioni. Scorrere e selezionare "Protezione" > "Bloccare il touchscreen". Selezionare il tipo di blocco che si desidera usare. Dopo aver impostato un blocco, un lucchetto viene visualizzato ogni volta che lo schermo si apre, richiedendo sequenza, PIN o altra chiave specificata.

## Soluzione dei problemi

#### Se è disponibile un nuovo software per il dispositivo

è possibile scaricarlo dal sito www.archos.com/support nella pagina Downloads > Firmware.

#### Nel caso in cui il dispositivo sembri bloccato:

Premere il pulsante ON/OFF per 10 secondi.

#### Nel caso in cui il dispositivo non si accenda:

- 1. Caricare il dispositivo.
- 2. Premere il pulsante ON/OFF per 10 secondi.

#### Se si desidera estendere la vita della batteria:

Diminuire la luminosità dello schermo e spegnere le connessioni wireless non in uso.

### Se il dispositivo funziona troppo lentamente:

Chiudere tutte le applicazioni non attualmente in uso.

#### Se la ricezione WiFi è troppo lenta:

Accertarsi di non essere troppo lontani dal punto WiFi. Aggiornare il firmware del dispositivo: http://www.archos.com/support. Ripristinare le impostazioni di connessione.

Contattare il fornitore della connessione WiFi.

## Inhoudsopgave

| Wat zit er in de doos?                   |  |
|------------------------------------------|--|
| Aan de slag                              |  |
| Beschrijving ARCHOS                      |  |
| Installatiewizard                        |  |
| WiFi-netwerkverbinding                   |  |
| ARCHOS-mapping tool                      |  |
| De Android <sup>™</sup> -Interface       |  |
| Vertrouwd raken met Android <sup>™</sup> |  |
| Problemen oplossen                       |  |

Raadpleeg voor meer informatie de veelgestelde vragen (FAQ's) op www.archos.com. Zorg ervoor dat u ze leest alvorens te overwegen het product te retourneren. Uw probleem kan wel eens een probleempje blijken. Omdat we onze producten voortdurend aanpassen en verbeteren, kan de software van uw apparaat er een beetje anders uitzien of een licht gewijzigde functionaliteit hebben dan voorgesteld in deze Snelstartgids.

NL

## Wat zit er in de doos?

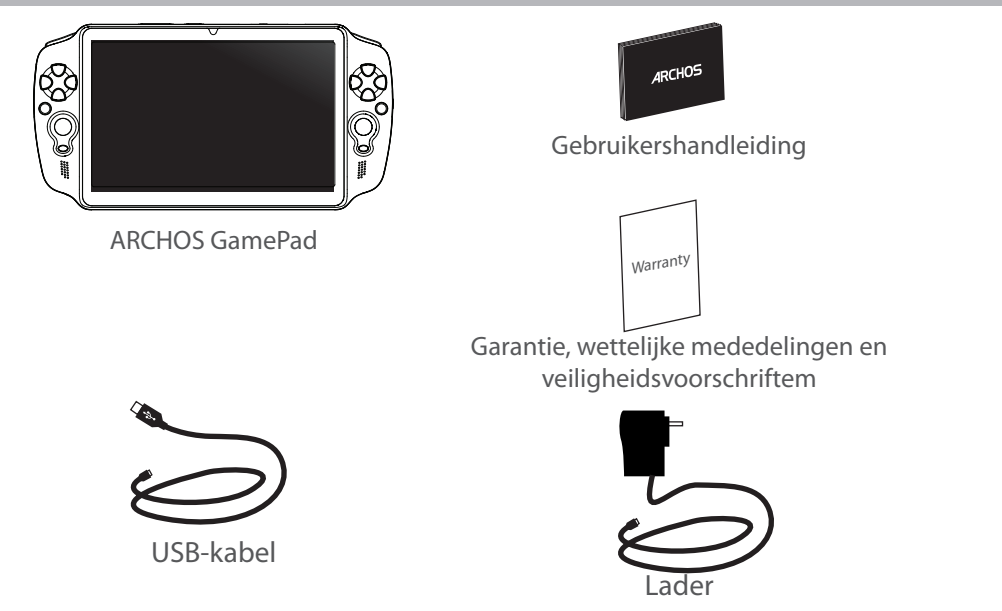

## Aan de slag

#### De batterijen laden

Steek de voedingskabel in de micro-USB-poort om het apparaat op te laden. De GamePad wordt ingeschakeld en het opladen wordt gestart.

U kunt de GamePad tijdens het opladen gebruiken.

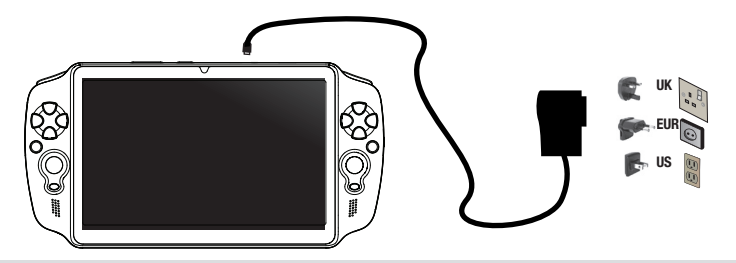

#### TIPS:

- Laad het apparaat de eerste keer helemaal op.
- Gebruik uitsluitend de meegeleverde oplader.
- Registreer uw product om de volledige service te ontvangen. Als u een computer hebt, ga dan naar www.archos.com/register.

## **Beschrijving ARCHOS**

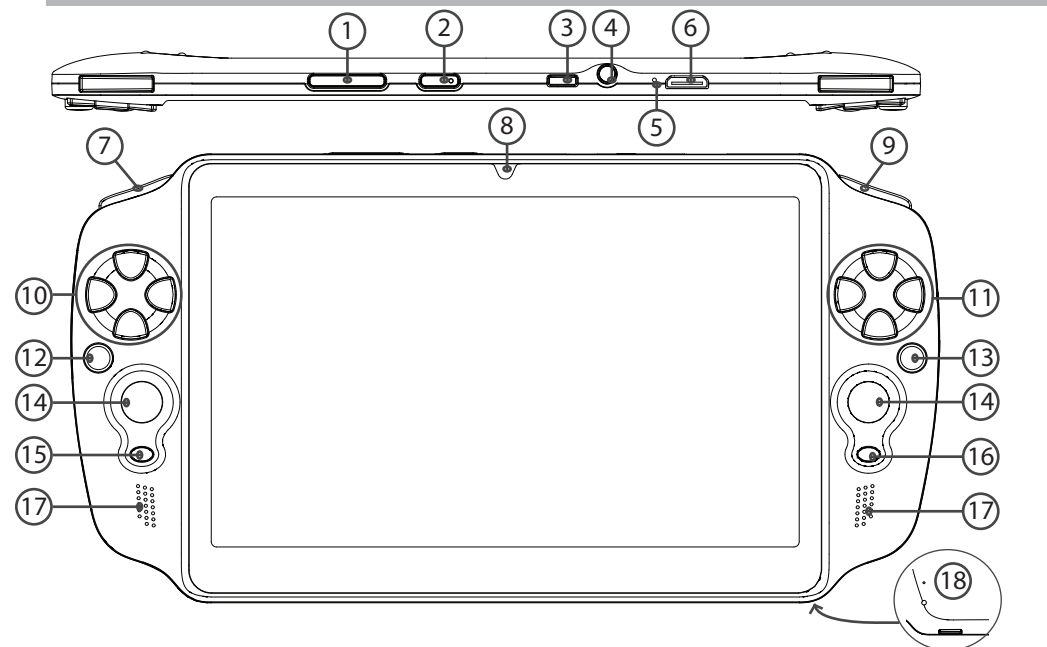

104

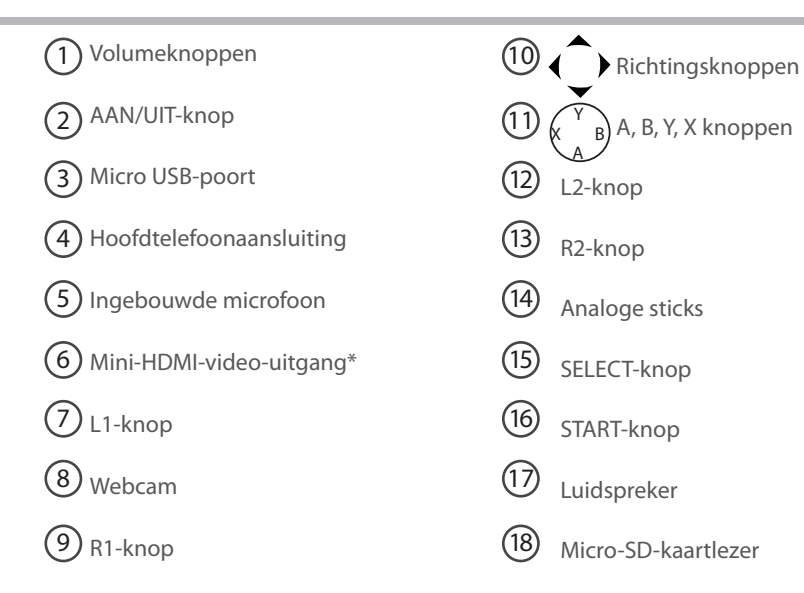

\* Optionele videokabel (HDMI / mini-HDMI) afzonderlijk te koop.

NL

## Installatiewizard

De eerste keer dat u uw ARCHOS inschakelt, zal de installatiewizard u helpen bij het instellen van uw apparaat :

- Aanraakscherm kalibratie
- Taal
- Datum en tijd
- WiFi-verbinding
- De locatieservice
- Toepassingen van derden

#### TIPS:

Definieer de parameters van het apparaat op het gebied van het WiFi-netwerk zult u regelmatig gebruikt.

## 106

## WiFi-netwerkverbinding

WAARSCHUWING: Zorg ervoor dat u zich in een WiFi-zone bevindt. U kunt snel toegang tot de WiFi-instellingen krijgen vanaf de statusbalk in de rechterbenedenhoek van het scherm.

1. Tik op de tijd in de statusbalk.

Het statusdashboard wordt weergegeven.

- 2. Tik een tweede maal op de tijd in het statusdashboard.
- 3. Tik op WiFi om het menu WiFi-instellingen te openen.

4. Als de WiFi is uitgeschakeld, schuift u de WiFi-schakelaar in de stand AAN. Zodra de WiFi is ingeschakeld, gaat de ARCHOS zoeken naar WiFi-netwerken die zich binnen het bereik bevinden.

5. Tik op de naam van het netwerk waarmee u verbinding wilt maken. Privé-netwerken worden weergegeven met een slotje en vragen u om uw wachtwoord in te voeren.

#### TIPS:

- Bij het invoeren van een WiFi-wachtwoord, raden wij u aan «Wachtwoord weergeven» te selecteren, zodat u de tekens kunt zien die u aan het typen bent.
- Neem voor het juiste WiFi-wachtwoord (of instellingen) voor het netwerk contact op met de WiFinetwerkprovider.
- Als uw WiFi is ingeschakeld en u zich binnen het bereik van een netwerk bevindt waarmee u al eerder verbinding hebt gemaakt, zal ARCHOS automatisch proberen er opnieuw verbinding mee te maken.

# **ARCHOS-mapping tool**

De ARCHOS-mappingtool is een applicatie die op de GamePad is geïnstalleerd. Hiermee kunt u de virtuele besturing van games aan de fysieke besturingsknoppen van de GamePad koppelen via mapping-besturing.

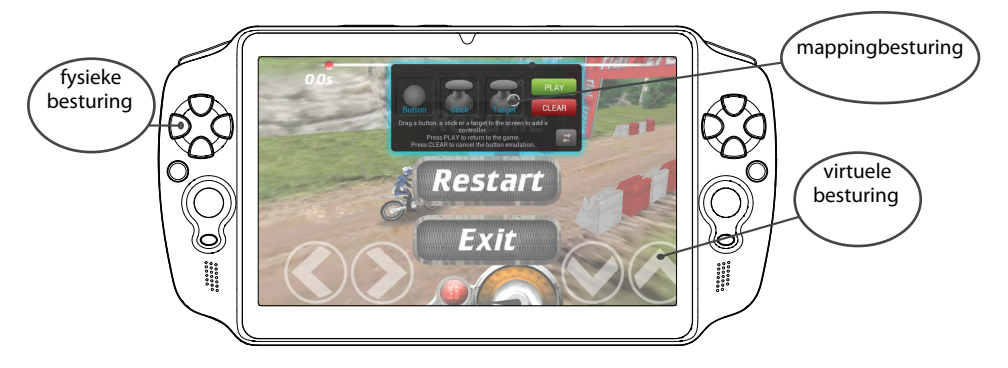

#### Tip 1:

De ARCHOS-mappingtool bevat al mappingprofielen voor meer dan 100 games. Veel games werken al automatisch met de fysieke besturingsknoppen.

#### Tip 2:

Als u een game start waarvan de virtuele besturing al is 'gemapped' dan wordt automatisch het juiste mappingprofiel geselecteerd.
#### **De ARCHOS-mappingtool starten**

1. Open een game.

In het beginscherm worden de virtuele besturingsknoppen weergegeven.

2. Selecteer het pictogram van de ARCHOS-mappingtool in de systeembalk.

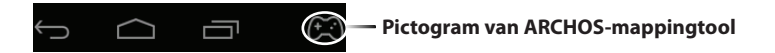

Het mappingvenster met de interface van de mappingtool wordt weergegeven.

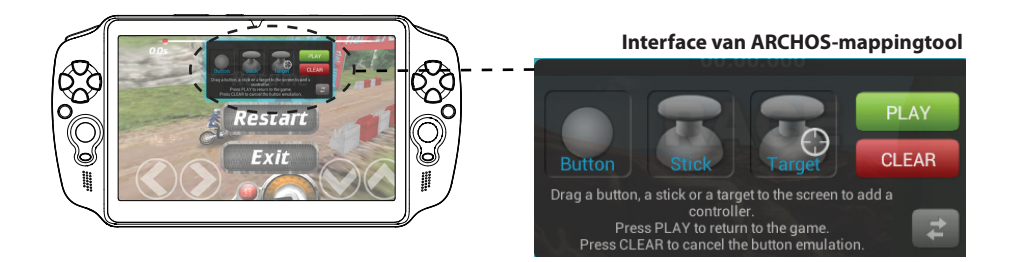

# **ARCHOS-mapping tool**

### Mappingknoppen plaatsen

Sleep een mappingknop naar de gewenste virtuele knop.

Er zijn drie type mappingknoppen.

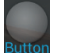

Button

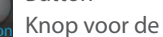

richtingsknoppen **∢**, **>**, **→**, **▲** , de knoppen X, Y, B, A en de knoppen L1, R1, L2, R2, Start, Select.

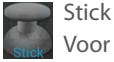

richtingbesturing met de analoge sticks.

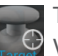

Target

Vizier om op het doelwit te richten met de analoge sticks. Bij schietgames bevindt het vizier zich meestal in het midden van het scherm.

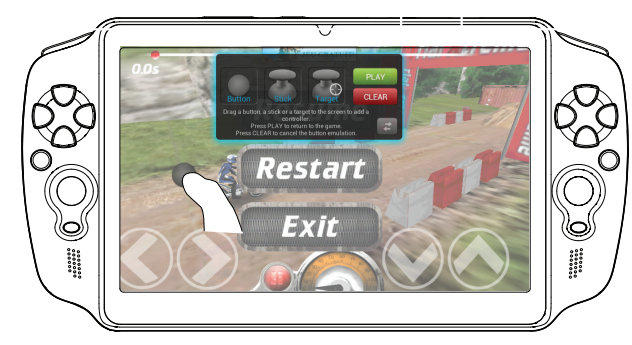

110

### Mappingknoppen koppelen aan fysieke knoppen

1. Wanneer een mappingknop op een virtuele knop is geplaatst, wordt u gevraagd om de fysieke knop te selecteren waaraan u de mappingknop wilt koppelen.

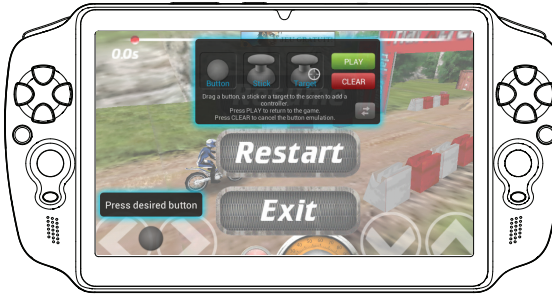

2. Zodra een fysieke knop met een mappingknop is gekoppeld, wordt de naam van de fysieke knop op de mappingknop weergegeven.

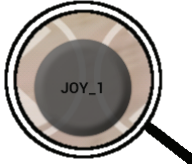

# **ARCHOS-mapping tool**

#### Mappingknoppen vergroten

Sommige virtuele knoppen zijn groter dan de mappingknoppen. Schuif uw vingers op het scherm uit elkaar of naar elkaar toe om de grootte van de mappingknop aan te passen aan de virtuele knop.

Resize with right analog stick Press button A when done

#### Parameters opslaan

Nadat u de virtuele knoppen van een game hebt "gemapped", selecteert u "Play" [Spelen]

**PLAY** om op te slaan. Het profiel wordt opgeslagen als profiel van de geopende game. Het mappingvenster verdwijnt en u kunt de game spelen.

ledere keer dat u de game start, wordt het volgende bericht weergegeven.

Wanneer je het spel start, wordt u geïnformeerd dat de emulatie van virtuele controles wordt uitgevoerd.

Druk op de melding om het mappingprofiel van de game weer te geven. U kunt het profiel wijzigen of wissen.

#### Tips:

- U kunt alleen de mappingknoppen Stick en Target vergroten.
- ledere mapping is specifiek voor de betreffende game.

112

#### **Q&A over mapping**

U hebt een mappingknop op een virtuele knop geplaatst, maar er zijn geen opties beschikbaar?

- 1. Houd uw vinger op de mappingknop.
- Er wordt een menuvak weergegeven.
- 2. Selecteer het pictogram Z om de mappingknop in te stellen.
- U wilt een ingestelde mappingknop verwijderen?
- 1. Houd uw vinger op de mappingknop.
- Er wordt een menuvak weergegeven.
- 2. Selecteer het pictogram X om de mappingknop te verwijderen. Mappingprofiel verwijderen

#### U wilt het mappingprofiel van een game verwijderen?

- 1. In de ARCHOS-mappingtool selecteert u "Clear" [Wissen].
- 2. Selecteer "OK" om te bevestigen.

#### Weergave-opties

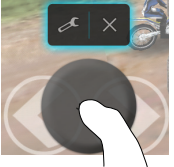

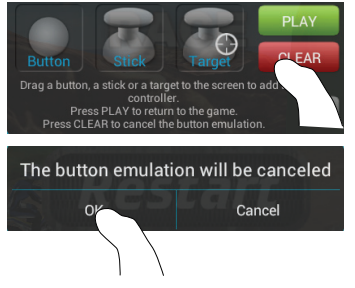

# **De Android<sup>™</sup>-Interface**

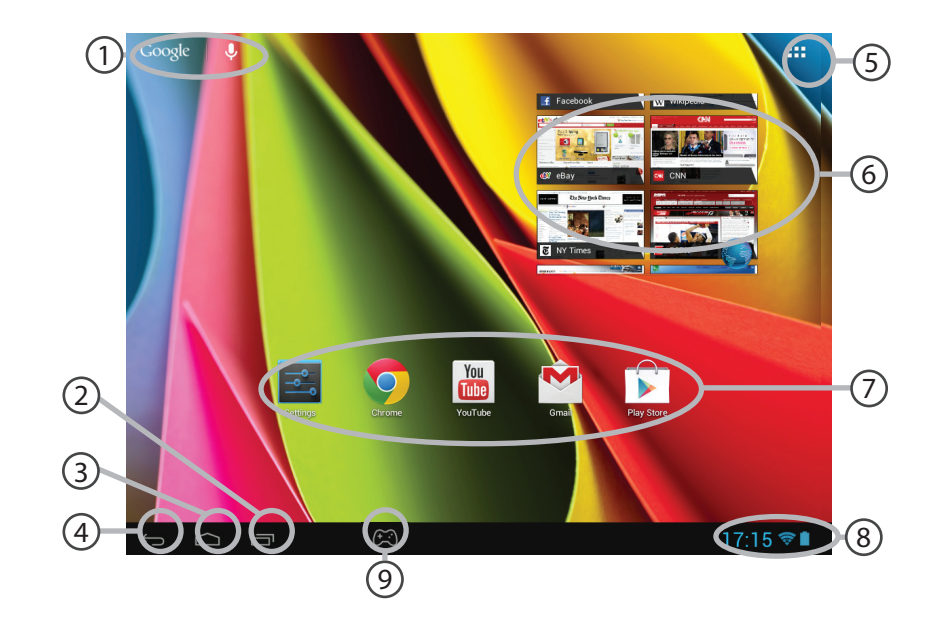

# (1)

### Google™ Search

> Tik voor zoeken op tekst of zoeken met stem .

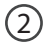

### "Recente apps"

# 3) "Startpagina"

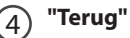

# 5 "Alle Apps"

> Tik op dit pictogram om alle applicaties en widgets weer te geven die op uw ARCHOS zijn geïnstalleerd. Al uw gedownloade applicaties bevinden zich hier.

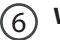

### Widget

### Android<sup>™</sup>-apps

> Tik erop om een applicatie te starten.

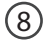

### Statusbalk

> Geeft meldingen en snelinstellingen weer.

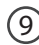

### Pictogram van ARCHOS-mappingtool

# **De Android<sup>™</sup>-Interface**

| 1                                     | 7:14 TUESD/<br>30 OCT<br>Archos Public Wifi | AY<br>OBER 2012 |     | ₽ <sup>4</sup> M |
|---------------------------------------|---------------------------------------------|-----------------|-----|------------------|
| -1 <b>)</b>                           | Wi-Fi                                       |                 |     | ON               |
| Ø                                     |                                             | Tou             |     | •                |
| a a a a a a a a a a a a a a a a a a a | Notifications                               |                 | OFF |                  |
| - <u>+</u> -                          | Settings                                    |                 |     |                  |
|                                       |                                             |                 |     |                  |

### De Snelinstellingen

#### WiFi:

Om uw WiFi-verbinding aan/uit te zetten.

#### Helderheid:

Om de helderheid van het scherm aan te passen.

#### Meldingen:

Om binnenkomende meldingen te activeren/ deactiveren.

#### Instellingen:

Om al uw instellingen te openen.

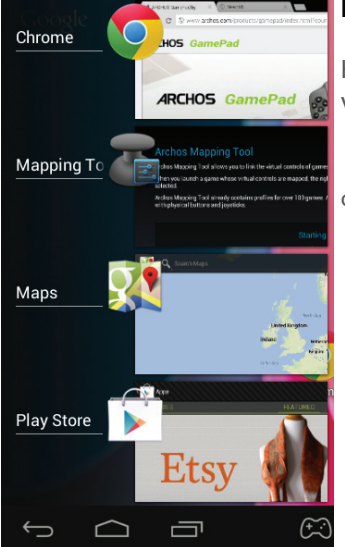

#### **Recente apps**

Hiermee opent u een lijst van miniatuurafbeeldingen van apps waarmee u onlangs hebt gewerkt:

- Om een app te openen, tikt u erop.

- Om een app te sluiten, veegt u er van links of rechts over.

# Vertrouwd raken met Android<sup>™</sup>

### Google-account

Met uw Google-account kunt u ook profiteren van andere apps en services van Google die u wilt gebruiken.

1. Ga naar "Instellingen" > "Persoonlijk" > "Accounts en synchronisatie".

- 2. Raak "Account toevoegen" aan.
- 3. Raak het type account aan dat u wilt toevoegen.
- 4. Volg de stappen op het scherm om informatie over het account op te geven.

#### Het uitgebreide startscherm:

Navigeren tussen de verschillende startschermpanelen door er van links en rechts overheen te vegen.

#### Het verplaatsen van een item op het startscherm:

Tik en houd uw vinger op zijn plaats tot de positioneringsrasterlijnen verschijnen, dan schuift u deze naar de gewenste locatie en laat uw vinger vervolgens weer los.

#### Het verwijderen van een item op het startscherm:

Tik en houd uw vinger op het item en schuif dit vervolgens naar de bovenkant van het scherm en zet het op het pictogram "Verwijderen".

#### Verwijderen van een item:

Tik in de schermen Alle apps op het item en houd uw vinger daar, schuif vervolgens uw vinger in de richting van de bovenkant van het scherm en plaats het item op de prullenbak "Verwijderen".

#### Het aanmaken van applicatiemappen:

Plaats op een startscherm het ene app-pictogram op het andere, en de twee pictogrammen worden gecombineerd.

#### Widgets:

Tik in uw startscherm op het pictogram "Alle apps". Tik op "Widgets" aam de bovenkant van het scherm. Vanaf het Widgets-hoofdscherm kunt u widgets op dezelfde manier verplaatsen als app-pictogrammen.

#### Uw wallpaper wijzigen:

Houd uw vinger op het scherm op een lege plek en maak vervolgens een selectie uit de lijst. Het vergrendelen van het aanraakscherm:

Tik vanuit het snelinstellingen-dashboard op instellingen. Scroll naar beneden en tik op veiligheid. Tik op "Scherm vergrendelen". Tik op het type slot dat u wilt gebruiken. Nadat u hier een slot hebt ingesteld, wordt er een vergrendelscherm weergegeven wanneer uw scherm 'wakker' wordt, dat om het patroon, de PIN of een andere specifieke toets vraagt.

# Problemen oplossen

#### Wanneer nieuwe software beschikbaar is voor het apparaat

Download deze op www.archos.com/support op de pagina Downloads > Firmware.

#### Als uw apparaat vast zit:

Druk gedurende 10 seconden op de AAN/UIT-knop.

#### Als uw apparaat niet inschakelt:

- 1. Laad uw apparaat op.
- 2. Druk gedurende 10 seconden op de AAN/UIT-knop.

### Als u de levensduur van uw batterij wilt verlengen:

Verminder de helderheid van het scherm en schakel de draadloze verbindingen uit indien deze niet in gebruik zijn.

#### Als uw apparaat te traag werkt:

Sluit alle applicaties die op dat moment niet worden gebruikt.

#### Als uw WiFi-ontvangst te laag is:

Zorg ervoor dat u zich niet ver van de WiFi-hotspot bevindt.

Update de firmware van het apparaat: http://www.archos.com/support.

Reset de instellingen van uw WLAN-verbinding.

Neem contact op met uw WiFi-verbindingsprovider.

# Índice

| Conteúdo da embalagem                                |     |
|------------------------------------------------------|-----|
| Início                                               |     |
| Descrição do ARCHOS                                  | 124 |
| Assistente de instalação                             |     |
| Ligação a uma rede WiFi                              | 127 |
| ARCHOS mapping tool                                  |     |
| A interface Android <sup>™</sup>                     | 134 |
| Familiarização com a tecnologia Android <sup>™</sup> |     |
| Resolução de problemas                               |     |

Para obter mais informações, consulte as Perguntas frequentes em www.archos.com. Certifique-se de que os consulta antes de colocar a hipótese de devolver qualquer produto. O seu problema pode ser insignificante. Como muitas vezes atualizamos e melhoramos os nossos produtos, o seu software do dispositivo pode ter uma aparência ligeiramente diferente ou funcionalidades modificadas das apresentadas neste Guia de Início Rápido.

# Conteúdo da embalagem

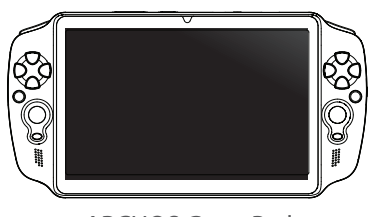

ARCHOS GamePad

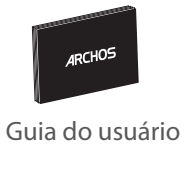

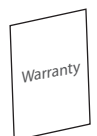

Garantia, avisos legais e de segurança

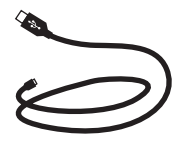

Cabo USB

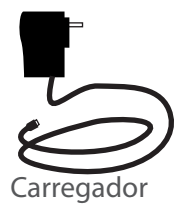

# Início

#### Carregar a bateria

Ligue o cabo de alimentação à porta micro-USB para carregar o dispositivo. O GamePad ligar-se-á e começa a carregar.

Pode usar o seu GamePad durante o carregamento.

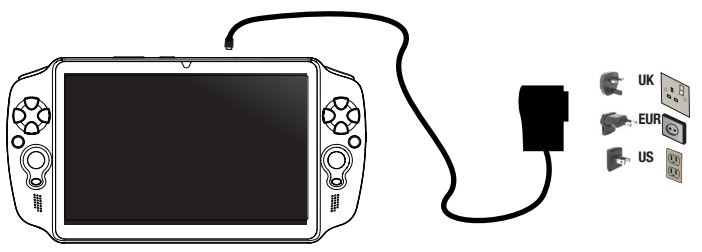

#### SUGESTÕES:

- Carregue o dispositivo completamente antes de usá-lo pela primeira vez.
- Use apenas o carregador fornecido
- Para receber uma assistência mais completa, registe o seu produto. No caso de um computador, vá a www.archos.com/register.

# **Descrição do ARCHOS**

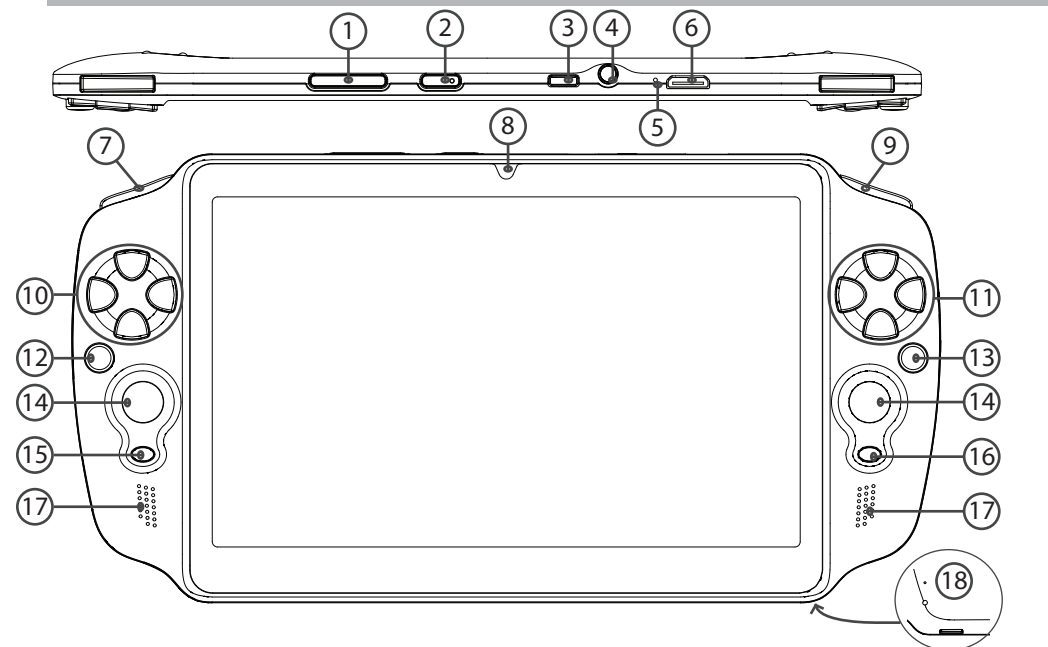

124

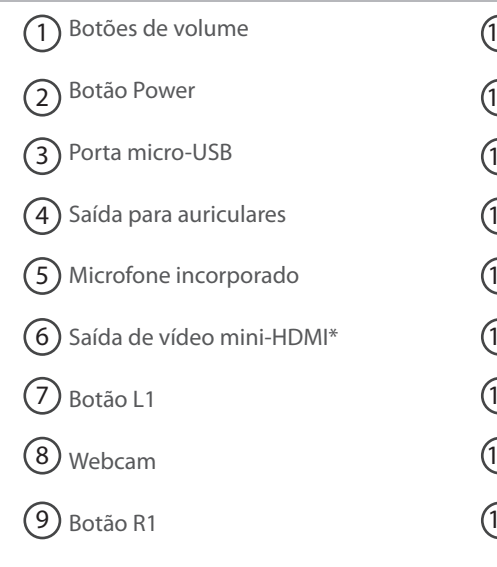

\* Com Mini-HDMI opcional para cabo HDMI.

| 0  | Botão direcional          |
|----|---------------------------|
| 1  | Botões A, B, Y, X         |
| 2) | Botão L2                  |
| 3) | Botão R2                  |
| 4) | Manípulos analógicos      |
| 5  | Botão SELECT              |
| 6  | Botão START               |
| 7  | Coluna                    |
| 8  | Slot para cartão micro SD |
|    |                           |

PT

# Assistente de instalação

Quando iniciar o ARCHOS pela primeira vez, o assistente de instalação irá ajudá-lo a configurar o seu aparelho :

- Calibragem do ecrã táctil
- Idioma
- Data e hora
- Rede WiFi
- Minha localização
- Aplicações de terceiros

**SUGESTÕES:** Definir os parâmetros do seu dispositivo na área da rede WiFi você será regularmente usando.

# Ligação a uma rede WiFi

AVISO: Certifique-se de que se encontra numa zona WiFi. Pode aceder rapidamente às definições WiFi a partir da barra do estado no canto inferior direito do ecrã.

1. Toque na hora na barra do estado.

É apresentado o painel do estado.

2. Toque novamente na hora no painel do estado.

Serão apresentadas as definições rápidas.

3. Toque em WiFi para abrir o menu de definições WiFi.

4. Se a funcionalidade WiFi estiver desligada, deslie o comutador WiFi para a posição LIGADO. Depois da funcionalidade WiFi estar ligada, o ARCHOS irá procurar redes WiFi ao alcance.

5. Toque no nome da rede à qual pretende ligar-se. As redes privadas aparecem com o ícone de um cadeado e irão requerer a introdução da sua palavra-passe.

#### SUGESTÕES:

- Quando introduzir uma palavra-passe WiFi, recomendamos que seleccione "Mostrar palavra-passe" para que possa ver os caracteres que está a digitar.

- Para obter a palavra-passe (ou definições) WiFi correcta para a rede, contacte a operadora da rede WiFi.

- Se a sua funcionalidade WiFi estiver ligada e estiver dentro da área de alcance de uma rede à qual já tenha efectuado uma ligação, o seu ARCHOS irá tentar automaticamente ligar-se à mesma.

# **ARCHOS mapping tool**

A ferramenta de mapeamento ARCHOS é uma aplicação pré-instalada no seu GamePad. Permite-lhe associar os controlos virtuais dos jogos aos controlos físicos do GamePad, usando uma função de mapeamento.

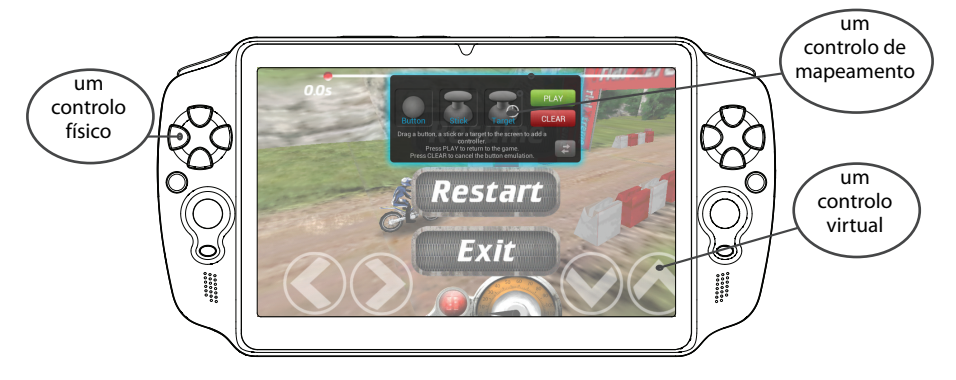

#### Dica 1:

Dentro da ferramenta de mapeamento ARCHOS existem perfis mapeados para mais de 100 jogos. Além disso, há muitos jogos que funcionam automaticamente com os botões físicos.

#### Dica 2:

Sempre que executar um jogo que tenha controlos virtuais mapeados, será selecionado o perfil de mapeamento adequado.

#### **Iniciar a ARCHOS mapping tool**

1. Execute um jogo.

No ecrã inicial, são exibidos os controlos virtuais.

2. Selecione o ícone da ferramenta de mapeamento ARCHOS a partir da barra de sistema.

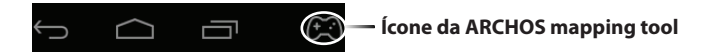

A camada de mapeamento é exibida juntamente com a interface da ferramenta.

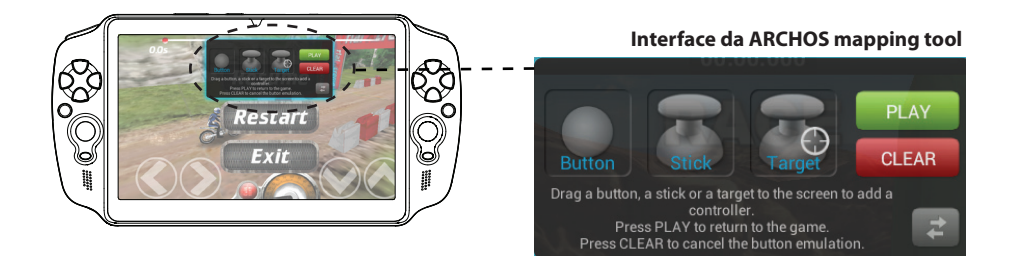

# **ARCHOS mapping tool**

### Posicionar um controlo de mapeamento

Segure e arraste o tipo de controlo que deseja mapear no botão virtual.

#### Há três tipos de controlos para mapeamento

# Button

Botão Serve para o botão direcional,

(,), ~, ▲, botões, X, Y, B e A, e botões L1, R1, L2, R2, Start e Select.

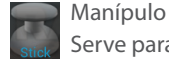

Serve para os manípulos analógicos.

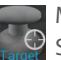

Mira

Serve para mirar com os analógicos. Normalmente está colocado na área central do ecrã nos jogos de tiros.

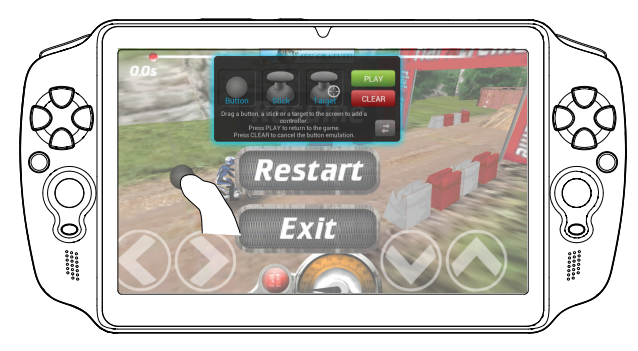

130

#### Associar um controlo de mapeamento a um controlo físico

1. Quando um controlo de mapeamento é colocado sobre um controlo físico, será solicitado a selecionar o controlo físico que deseja associar.

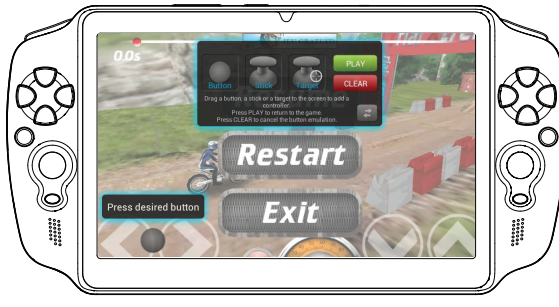

2. Depois de associar um controlo físico a um controlo de mapeamento, o nome do controlo físico aparecerá no controlo de mapeamento.

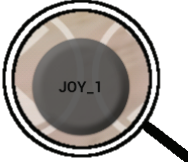

# **ARCHOS mapping tool**

#### Aumentar um controlo de mapeamento

Alguns controlos virtuais são maiores que os controlos de mapeamento. Afaste os dedos para aumentar o controlo de mapeamento, para que melhor se adeqúe ao controlo virtual. Resize with right analog stick Press button A when done

#### Guardar os seus parâmetros

Assim que terminar de mapear os controlos virtuais de um jogo, selecione "Play" (Jogar)

PLAY para confirmar.

O perfil é guardado e associado ao jogo.

A camada de mapeamento desaparece e pode jogar à vontade.

Sempre que você iniciar o jogo, você é informado de que a emulação de controles virtuais está sendo executado.

Prima a notificação para mostrar o perfil de mapeamento do jogo. Pode modificá-lo ou eliminá-lo.

#### Dicas:

- Apenas pode aumentar os controlos de mapeamento do tipo Stick (Manípulo) e Target (Mira).
- Cada mapeamento é específico a um jogo.

132

#### Perguntas e respostas sobre o mapeamento

Colocou um controlo de mapeamento sobre um controlo virtual, mas não há opções disponíveis?

1. Segure o seu dedo sobre o controlo de mapeamento. Aparece um menu.

2. Selecione o ícone 💋 para configurar o mapeamento. Deseja remover um mapeamento criado por si?

1. Segure o seu dedo sobre o controlo de mapeamento. Aparece um menu.

2. Selecione o ícone 🗙 para remover o mapeamento. Deseja remover um perfil de mapeamento de um jogo?

1. Selecione "Clear" (Limpar), a partir da ferramenta de mapeamento ARCHOS.

2. Selecione "OK" para confirmar.

#### Opções de visualização

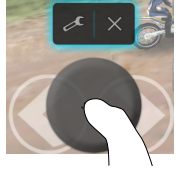

#### Remover um perfil de mapeamento

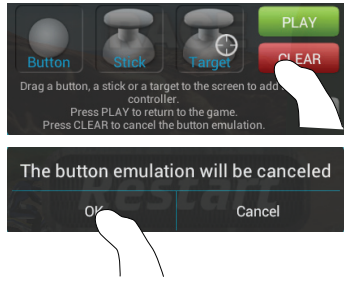

PT

# A Interface Android<sup>™</sup>

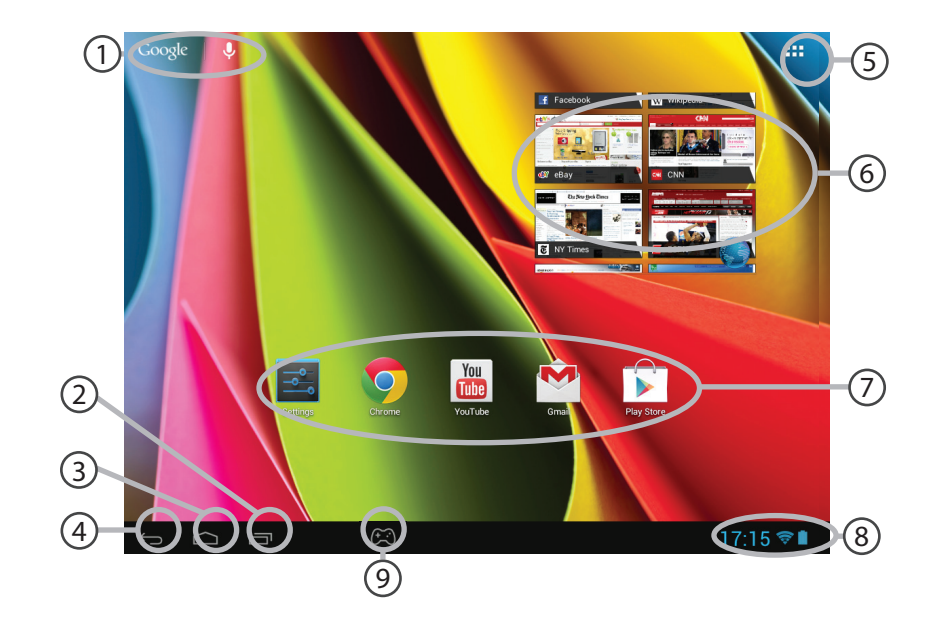

### ) Google<sup>™</sup> Search

> Toque para efectuar uma pesquisa de texto ou uma busca por voz.

(2)

### "Aplicações recentes"

### 3) "Ecrã Principal"

(4) "Anterior"

### (5)

#### "Todas as Aplicações"

> Toque neste ícone para visualizar todas as aplicações e widgets instalados no seu ARCHOS. Estão aqui todas as aplicações descarregadas.

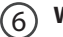

### Widget

#### Aplicações Android™

> Toque para iniciar uma aplicação.

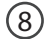

#### Barra do estado

> Apresenta notificações e definições rápidas.

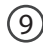

### Ícone da ARCHOS mapping tool

# A Interface Android<sup>™</sup>

| 1                 | 7:14 TUESE<br>30 OC | DAY<br>TOBER 2012 |     |
|-------------------|---------------------|-------------------|-----|
| (l)-              | Wi-Fi               |                   | ON  |
| ø                 |                     | Tou               | •   |
|                   | Notifications       |                   | OFF |
| - <u>+</u> +-<br> | Settings            |                   |     |
|                   |                     |                   |     |

### As Definições rápidas

#### WiFi:

Para ligar/desligar a sua ligação WiFi.

### Brilho:

Para ajustar o brilho do ecrã.

### Notificações:

Para activar/desactivar as notificações recebidas.

### Definições:

Para aceder a todas as suas definições.

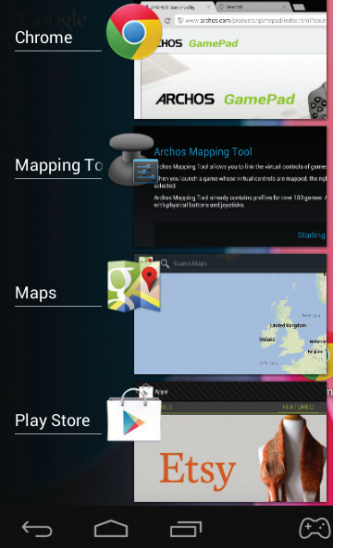

### **Aplicações recentes**

Abre uma lista de imagens em tamanho reduzido das aplicações que utilizou recentemente:

- Para abrir uma aplicação, toque na mesma.

- Para encerra uma aplicação, mova-a para a esquerda ou para a direita.

# Familiarizar-se com Android<sup>™</sup>

### Conta Google

A sua Conta Google permite-lhe igualmente tirar o máximo partido de quaisquer outras aplicações e serviços Google que pretenda utilizar.

1. Aceda a Definições > Pessoal > Contas e sincronização.

- 2. Toque em Adicionar conta.
- 3. Toque no tipo de conta que pretende adicionar.
- 4. Siga os passos apresentados no ecrã para introduzir as informações da conta.

#### O ecrã inicial alargado:

Navegue entre os diferentes painéis do ecrã inicial movendo-os para a esquerda e para a direita.

#### Mover um item do ecrã inicial:

Toque continuamente com o dedo no mesmo até aparecer a grelha de posicionamento; em seguida, deslize-o para a posição pretendida e solte o dedo.

#### Remover um item do ecrã inicial:

Toque continuamente no mesmo, deslize o seu dedo para o topo do ecrã e largue-o sobre o ícone Remover.

#### Desinstalar um item:

A partir do ecrã Todas as aplicações, toque continuamente no mesmo, deslize o seu dedo para o topo do ecrã e largue-o sobre o caixote Desinstalar.

#### Criar pastas de aplicações:

Largue o ícone de uma aplicação sobre outro num ecrã inicial e os dois ícones ficarão combinados.

#### Widgets:

Toque no ícone Todas as aplicações no seu ecrã inicial. Toque em Widgets no topo do ecrã. A partir do ecrã Widgets principal, pode movimentar os widgets da mesma forma que o faz com os ícones das aplicações.

#### Alterar a imagem de fundo:

Mantenha o dedo no ecrã sobre uma localização vazia, em seguida seleccione a partir da lista.

#### Bloquear o ecrã táctil:

A partir do painel de definições rápidas na barra do estado, toque nas definições. Desloque para baixo e toque em Segurança. Toque em Bloquear ecrã. Toque no tipo de bloqueio que pretende utilizar. Depois de definir aqui um bloqueio, será apresentado um ecrã de bloqueio sempre que activar o ecrã, a solicitar o padrão, o PIN ou outra chave especificada.

# Resolução de problemas

### Se for disponibilizado novo software para o seu dispositivo

Pode transferi-lo em Downloads > Firmware na página www.archos.com/support

#### Se o aparelho bloquear:

Prima o botão LIGAR/DESLIGAR durante 10 segundos.

#### Se o seu aparelho não ligar:

- 1. Carregue o aparelho.
- 2. Prima o botão LIGAR/DESLIGAR durante 10 segundos.

#### Se pretender aumentar a autonomia da bateria:

Diminua o brilho do ecrã e desligue as ligações sem fios, se não estiverem a ser utilizadas.

### Se o funcionamento do aparelho for demasiado lento:

Encerre todas as aplicações que não estejam a ser utilizadas.

#### Se a recepção WiFi for demasiado lenta:

Certifique-se de que não está afastado do ponto de ligação WiFi. Atualizar o firmware do dispositivo: http://www.archos.com/support. Redefinir as configurações de sua conexão. Contacte a sua operadora da ligação WiFi.

# Содержание

| Содержимое упаковки      |     |   |
|--------------------------|-----|---|
| Начало работы            | 115 |   |
| Описание устройства      | 116 |   |
| Мастер настройки         | 118 |   |
| Подключение к сети Wi-Fi |     | R |
| ИнтерфейcAndroidTM       | 120 |   |
| Знакомство с AndroidTM   |     |   |
| Устранение неполадок     |     |   |

За дополнительной информацией обратитесь к разделу часто задаваемых вопросов и руководству пользователя для Вашего устройства на сайте www.archos.com. Обязательно прочтите их прежде, чем задумываться о возврате изделия. Ваша проблема может оказаться не столь уж значительной. Так как мы часто обновляем и улучшаем свою продукцию, графический интерфейс или функциональные возможности программного обеспечения Вашего

# Содержимое упаковки

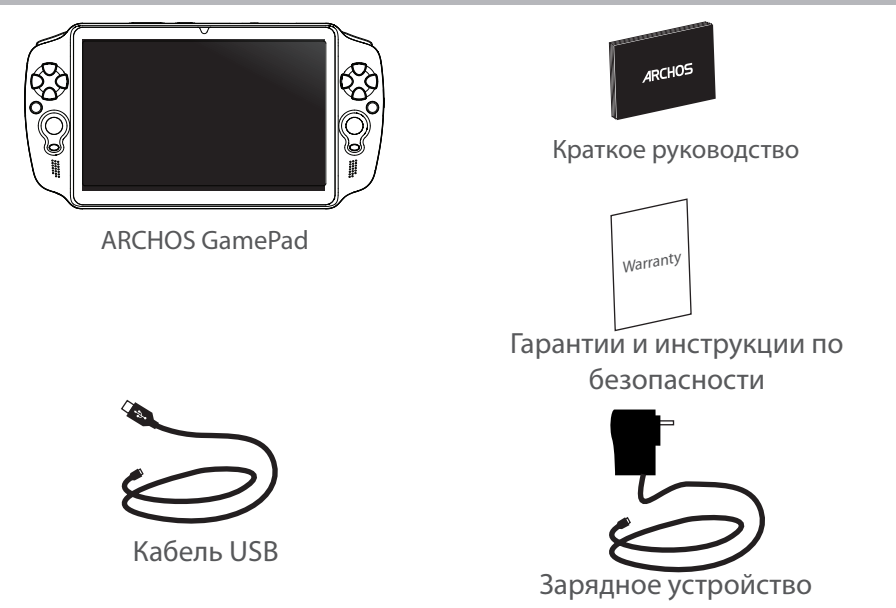

# Начало работы

#### Зарядка

Выполните зарядку устройства, подключив кабель питания к разъему микро-USB. Устройство GamePad включится и начнется зарядка.

Во время зарядки GamePad может использоваться.

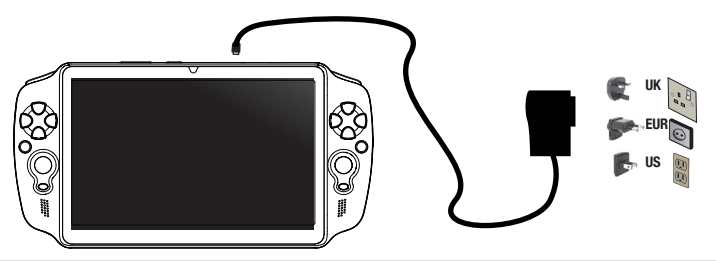

#### COBET:

- Перед первым использование устройство должно полностью зарядиться.
- Разрешается использовать только зарядное устройство из комплекта поставки.
- При работе с компьютером перейдите по ссылке www.archos.com/register.

# Описание устройства

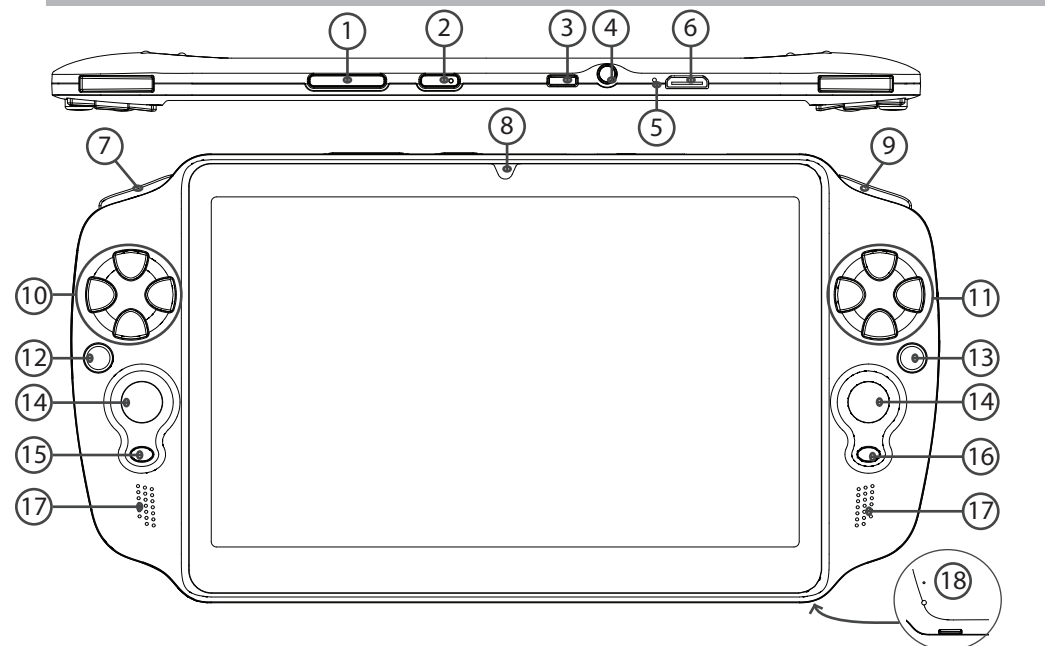

144
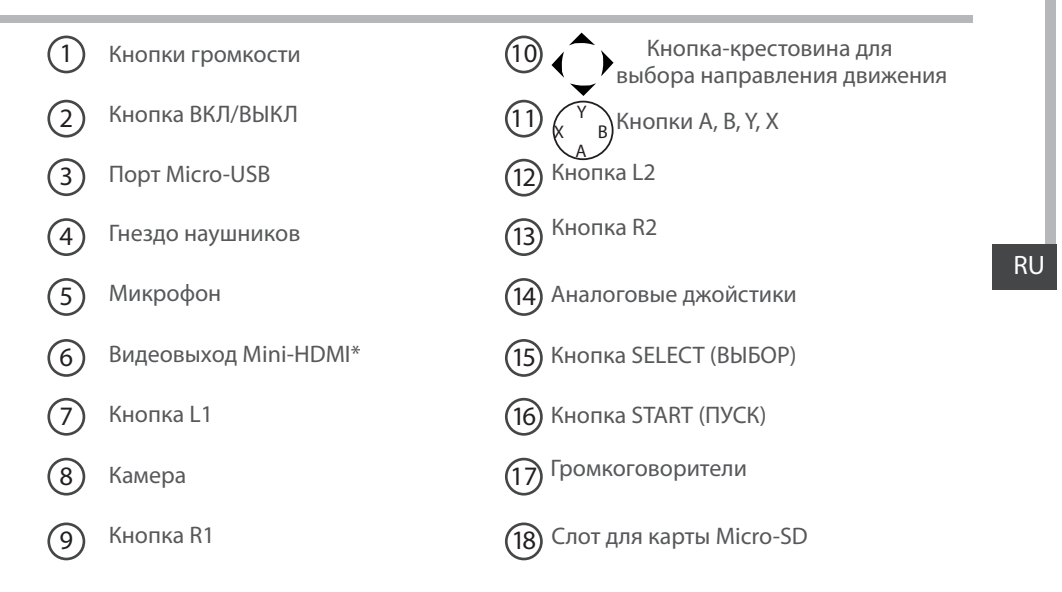

\* С опциональным переходным кабелем Mini-HDMI – HDMI.

# Мастер настройки

При первом запуске устройства ARCHOS мастер установки поможет выполнить настройку:

- Калибровка сенсорного экрана
- Язык
- Дата и время
- Соединение Wi-Fi
- Опции службы геолокации
- Сторонние приложения

### COBET:

Мы рекомендуем выполнять настройку устройства в зоне Wi-Fi сети, которой Вы будете регулярно пользоваться.

# Подключение к сети Wi-Fi

ВНИМАНИЕ: Убедитесь, что Вы находитесь в зоне Wi-Fi. Быстрый доступ к настройкам Wi-Fi осуществляется из строки состояния в нижнем правом углу экрана.

1. Прикоснитесь к показаниям времени в строке состояния.

Откроется панель состояния.

2. Прикоснитесь к показаниям времени еще раз на панели состояния.

Отобразятся быстрые настройки.

3. Нажмите Настройки, чтобы открыть настройки WiFi.

4. Если связь Wi-Fi выключена, переместите переключатель WiFi в положение ON (ВКЛ).

После включения ARCHOS выполнит сканирование сетей Wi-Fi в зоне доступа.

5. Выберите название сети, к которой хотите подключиться. Частные сети отображаются в виде пиктограммы с замком, и для них потребуется ввести пароль

### COBET:

- При вводе пароля рекомендуется выбрать опцию "Show password", чтобы видеть вводимые символы.

- Для того, чтобы получить сетевой пароль (или настройки) Wi-Fi , обратитесь к провайдеру сети Wi-Fi.

- Если связь Wi-Fi включена и Вы находитесь в зоне действия сети, к которой ранее подключились, ARCHOS установит соединение автоматически.

# **ARCHOS mapping tool**

Утилита ARCHOS для сопоставления кнопок — это приложение, установленное в устройстве GamePad. Она позволяет задать связь между виртуальными средствами управления, имеющимися в игре, и физическими средствами управления устройством GamePad, используя для этого средства сопоставления.

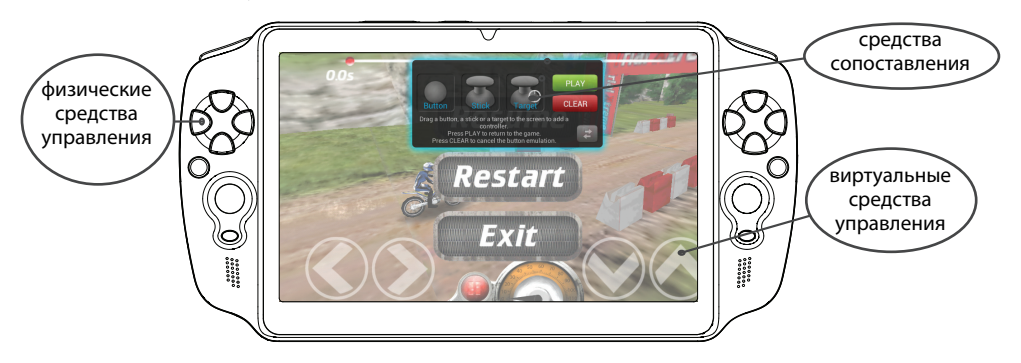

### Подсказка 1

В утилите ARCHOS для сопоставления кнопок уже заготовлены профили для более чем 100 игр. Кроме того, многие игры функционируют автоматически с помощью физических кнопок.

### Подсказка 2

При запуске игры с сопоставленными виртуальными средствами управления автоматически выбирается правый профиль сопоставления вне зависимости от того.

### Запуск утилиты ARCHOS для сопоставления функций с кнопками

1. Запустите игру.

Когда отобразится начальный экран, отобразятся виртуальные средства управления. 2. На системной панели выберите пиктограмму утилиты ARCHOS для сопоставления функций с кнопками.

#### — Пиктограмма утилиты ARCHOS для сопоставления функций с кнопками

Дополнительный экран сопоставления отобразится вместе с интерфейсом утилиты для сопоставления функций с кнопками.

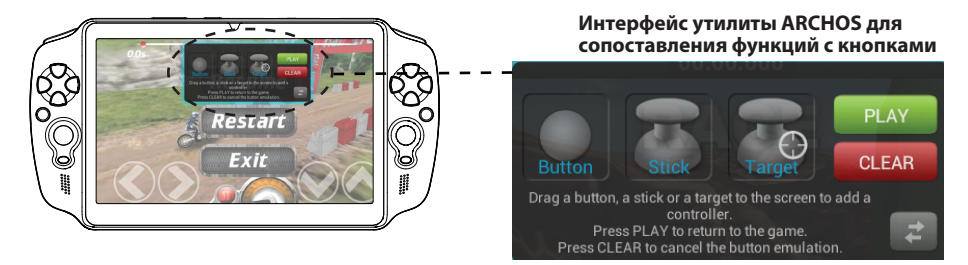

# **ARCHOS mapping tool**

### Задание положения средств сопоставления

Удерживая средство сопоставления нужного типа, перетащите его на нужную кнопку виртуального управления.

#### Имеется три типа средств сопоставления

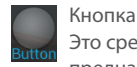

Это средство сопоставления предназначено для кнопки крестовины выбора направления движения кнопок X, Y, B, A, а также для кнопок L1, R1, L2, R2, Start, Select

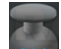

Джойстик Это средство сопоставления предназначено для аналогового джойстика направления.

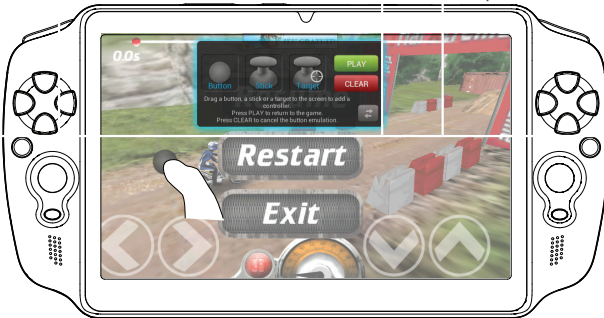

ercet

Цель Это средство

сопоставления предназначено для джойстика прицеливания. Как правило, в играхстрелялках он размещается в центре экрана.

150

### Задание связи между средством сопоставления и физическим средством управления

1. При совмещении средства сопоставления с виртуальным средством управления предлагается выбрать требуемое физическое средство управления, которое будет сопоставлено с виртуальным.

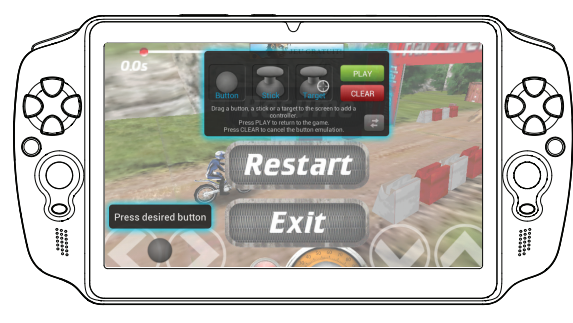

2. Как только будет установлена связь между физическим средством управления и средством сопоставления, сразу же наименование физического средства управления отобразится на средстве

сопоставления.

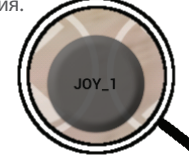

RU

# **ARCHOS mapping tool**

### Масштабирование средств сопоставления

Размер некоторых виртуальных средств управления больше размера средств сопоставления. Зажмите средство

Resize with right analog stick Press button A when done

сопоставления, чтобы увеличить его размер и подогнать под размер виртуального средства управления.

### Сохранение параметров

После завершения сопоставления физических и виртуальных средств управления, выберите Play (Играть) **РГАУ** для подтверждения. Профиль будет сохранен и связан с этой игрой.

Дополнительный экран сопоставления исчезнет, и вы можете начинать игру.

Всякий раз, когда вы начинаете игру, вы сообщили, что эмуляции виртуального управления работает.

Нажмите на предупреждении, чтобы показать профиль сопоставления игры. Вы можете изменить или удалить его.

#### Подсказки

- Увеличить можно только средства сопоставления «Джойстик»и «Цель».
- Каждое сопоставление обладает специфичными свойствами для каждой отдельной игры.

### Вопросы и ответы о сопоставлении

Что делать, если после совмещения средства сопоставления с виртуальным средством управления не появляется ни один вариант выбора?

1. Удерживайте палец на средстве сопоставления.

Отобразится меню

2. Выберите пиктограмму 🌽 для назначения средства

сопоставления.

#### Хотите удалить ранее настроенное средство

#### сопоставления?

1. Удерживайте палец на средстве сопоставления.

Отобразится меню

2. Выберите пиктограмму 🔀 для удаления средства сопоставления.

Хотите удалить профиль сопоставления, настроенный для данной игры?

1. В утилите ARCHOS для сопоставление кнопок выберите Clear (Очистить).

2. Для подтверждения нажмите ОК.

#### Отображение возможных действий

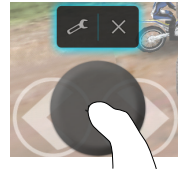

### Удаление профиля сопоставления

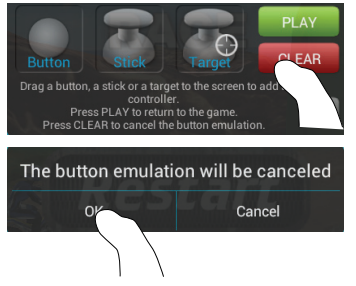

# Интерфейс Android™

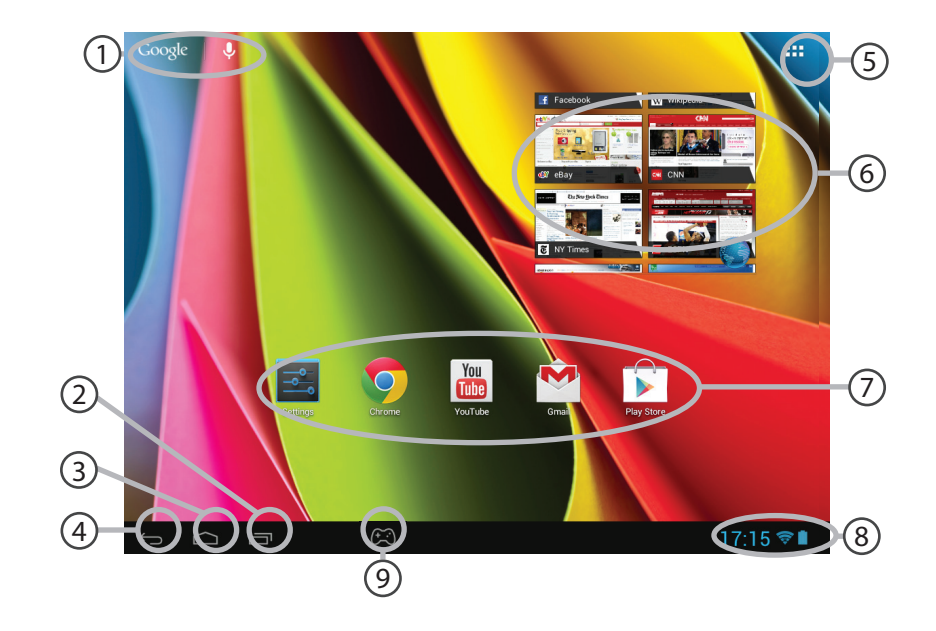

# ∩ Поиск Google™

> Прикоснитесь к позиции «Google», чтобы выполнить тестовый поиск, или к пиктограмме микрофона, чтобы выполнить голосовой поиск.

- 2) Кнопки "последних приложений"
  - ) Кнопка "Домой»
  - Кнопка "Назад"

## (5) Кнопка "Все приложения"

> Прикоснитесь к этой пиктограмме, чтобы отобразить все приложения и виджеты, установленные в Вашем ARCHOS. Здесь находятся все загруженные Вами приложения.

# 6 Виджет

### ) Пиктограммы приложений Android™

> Прикоснитесь к пиктограмме для запуска приложения.

## (8) Строка состояния

> Отображаются сообщения и быстрые настройки.

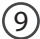

### Пиктограмма утилиты ARCHOS для сопоставления функций с кнопками

# Интерфейс Android™

| 1                   | 7:14 TUESDA<br>30 OCTO<br>Archos Public Wifi | AY<br>DBER 2012 |     | ∎_4<br>M |
|---------------------|----------------------------------------------|-----------------|-----|----------|
| (î:                 | Wi-Fi                                        |                 |     | ON       |
| ø                   |                                              |                 |     | •        |
|                     | Notifications                                |                 | OFF |          |
| - <u>+</u> +<br>-+- | Settings                                     |                 |     |          |
|                     |                                              |                 |     |          |

## Быстрые настройки

### WiFi:

Включение/выключение соединения Wi-Fi.

### **Brightness:**

Регулировка яркости экрана.

## Notifications:

Активация/дезактивация входящих сообщений.

### Settings:

Доступ ко всем настройкам.

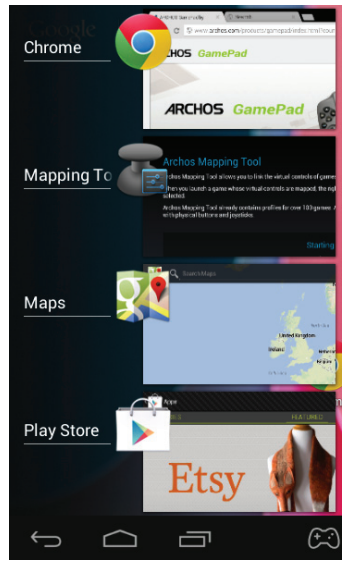

### Последние приложения

Открывается список эскизов приложений, с которыми Вы недавно работали:

- Чтобы открыть приложение, прикоснитесь к нему.

- Чтобы закрыть приложение, сдвиньте его влево или вправо.

# Знакомство с Android<sup>™</sup>

## Аккаунт Google

Аккаунт Google позволяет работать со всеми приложениями и службами Google.

- 1. Выберите Настройки > Личное > Аккаунты и синхронизация.
- 2. Нажмите Добавить аккаунт.
- 3. Выберите вид добавляемого аккаунта.
- 4. Введите данные аккаунта с помощью инструкций на экране.

### Расширенный домашний экран:

Выполняйте переходы между различными панелями домашнего экрана, смещая их влево и вправо.

### Перемещение элемента домашнего экрана:

Прикоснитесь к элементу и удерживайте палец, пока не появится сетка позиционирования, затем переместите его в требуемое положение, и отпустите палец.

### Удаление элемента домашнего экрана:

Прикоснитесь к элементу и удерживая палец, проведите его к верхней части экрана и отпустите над пиктограммой Remove (удалить).

### Деинсталляция элемента:

Прикоснитесь к элементу на экране «Все приложения» и удерживая палец, проведите его к верхней части экрана и отпустите над пиктограммой Uninstall (деинсталлировать).

### Создание папок приложений:

Поместите пиктограмму одного приложения поверх другого на домашнем экране, и две пиктограммы объединятся.

#### Виджеты:

Прикоснитесь к пиктограмме «Все приложения» на домашнем экране. Прикоснитесь к позиции Widgets в верхней части экрана. На основном экране Widgets можно переставлять виджеты таким же образом, как пиктограммы приложений.

### Изменение обоев:

Удерживайте палец на свободном месте домашнего экрана, затем выберите обои из списка.

#### Блокировка сенсорного экрана:

Прикоснитесь к позиции Settings на панели быстрых настроек в строке состояния. На экране Settings выполните прокрутку вниз и прикоснитесь к позиции Security (защита). Прикоснитесь к позиции Screen lock (блокировка экрана). Выберите тип блокировки, который хотите использовать. После того, как будет установлена блокировка, при каждом пробуждении экрана будет отображаться экран блокировки с запросом на ввод комбинации символов, PIN-кода или иного указанного ключа.

# Устранение неполадок

## Действия при появлении нового программного обеспечения для устройства

Вы можете загрузить его с веб-сайта www.archos.com/support, перейдя на страницу Downloads > Firmware (Загрузка > Микропрограммы).

### В случае зависания планшета:

Нажмите на кнопку ВКЛ/ВЫКЛ и удерживайте в течение 10 секунд.

### Если устройство не включается:

- 1. Зарядите устройство.
- 2. Нажмите на кнопку ВКЛ/ВЫКЛ и удерживайте в течение 10 секунд.

### Если Вы хотите продлить срок службы батареи:

Уменьшите яркость экрана и выключите беспроводные соединения, если они не используются.

### Если устройство функционирует слишком медленно:

Закройте все приложения, которые в данный момент не используются.

### Если принимаемый сигнал Wi-Fi слишком слаб:

Убедитесь, что не находитесь слишком далеко от узла доступа Wi-Fi.

Обновите встроенную микропрограмму устройства:

http://www.archos.com/support.

Сбросьте и повторно введите параметры соединения.

Обратитесь к провайдеру сети Wi-Fi.

#### National restrictions

This device is intended for home and office use in all EU countries (and other countries following the EU directive 1999/5/EC) without any limitation except for the countries mentioned below:

| Country            | Restriction                                                                    | Reason/remark                                                                                                    |
|--------------------|--------------------------------------------------------------------------------|----------------------------------------------------------------------------------------------------|
| Bulgaria           | None                                                                           | General authorization required for outdoor use and public service                                                                                                    |
| France             | Outdoor use limited<br>to 10 mW e.i.r.p.<br>within the band<br>2454-2483.5 MHz | Military Radiolocation use. Refarming of the<br>2.4 GHz band has been ongoing in recent<br>years to allow current relaxed regulation.<br>Full implementation planned 2012 |
| Italy              | None                                                                           | If used outside of own premises, general authorization is required.                                                                                                    |
| Luxembourg         | None                                                                           | General authorization required for network and service supply (not for spectrum)                                                                                          |
| Norway             | Implemented                                                                    | This subsection does not apply for the geographical aera within a radius of 20 km from the centre of Ny-Alesund                                                           |
| Russian Federation | None                                                                           | Only for indoor applications                                                                                                    |

Note: Frequency 2454-2483.5MHZ are restricted to indoor use in France. Consult the declaration of conformity on http://www.archos.com/products/declaration\_conformity.html Open Source Software Offer

The software bundled with this product includes software files subject to certain open source license requirements. Such open source software files are subject solely to the terms of the relevant open source software license. Such open source software is provided on an "AS IS" basis to the maximum extent permitted by applicable law.

For the open source files contained herein, please access "Open source license" section located at: Settings\About tablet\Legal information on the device for the relevant copyright and licensing terms. You may obtain a copy of Apache License, Version 2.0 at http://www.apache.org/licenses/LICENSE-2.0. You may also obtain a copy of GNU General Public License, Version 2 at the Free Software Foundation, INC, 51 Franklin Street, Fifth Floor, Boston, MA 02110-1301, USA.

Until the date that is three years after our last shipment of this product, you may obtain a copy of the source code corresponding to the binaries for any GPL-Licensed file by contacting ARCHOS customer service at http://www.archos.com and ARCHOS will send you a link to such source code or will provide instructions to get the source on a physical medium.

This offer is valid to anyone in receipt of this information.